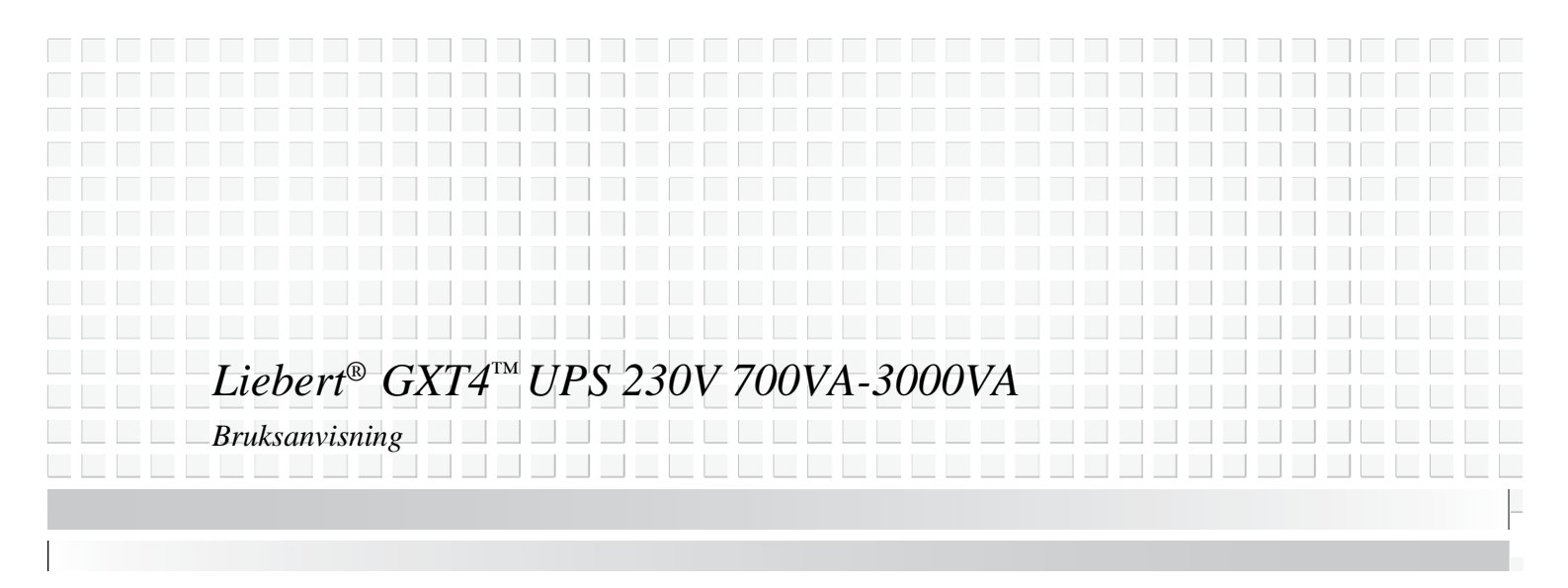

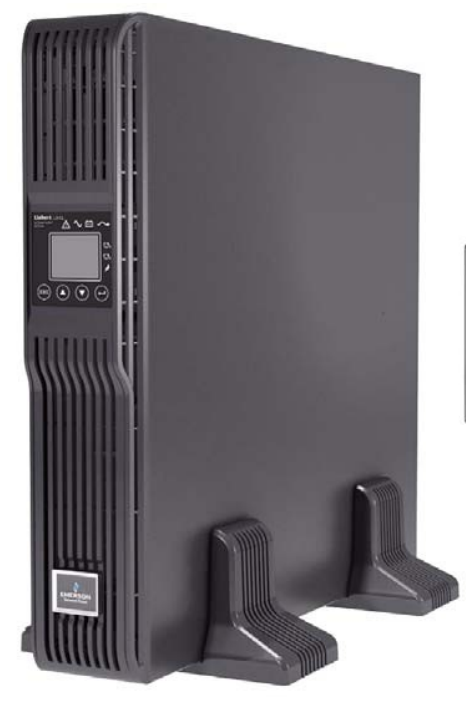

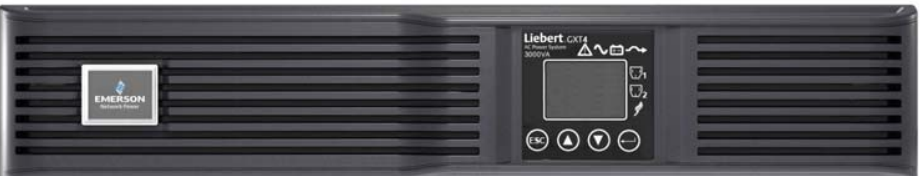

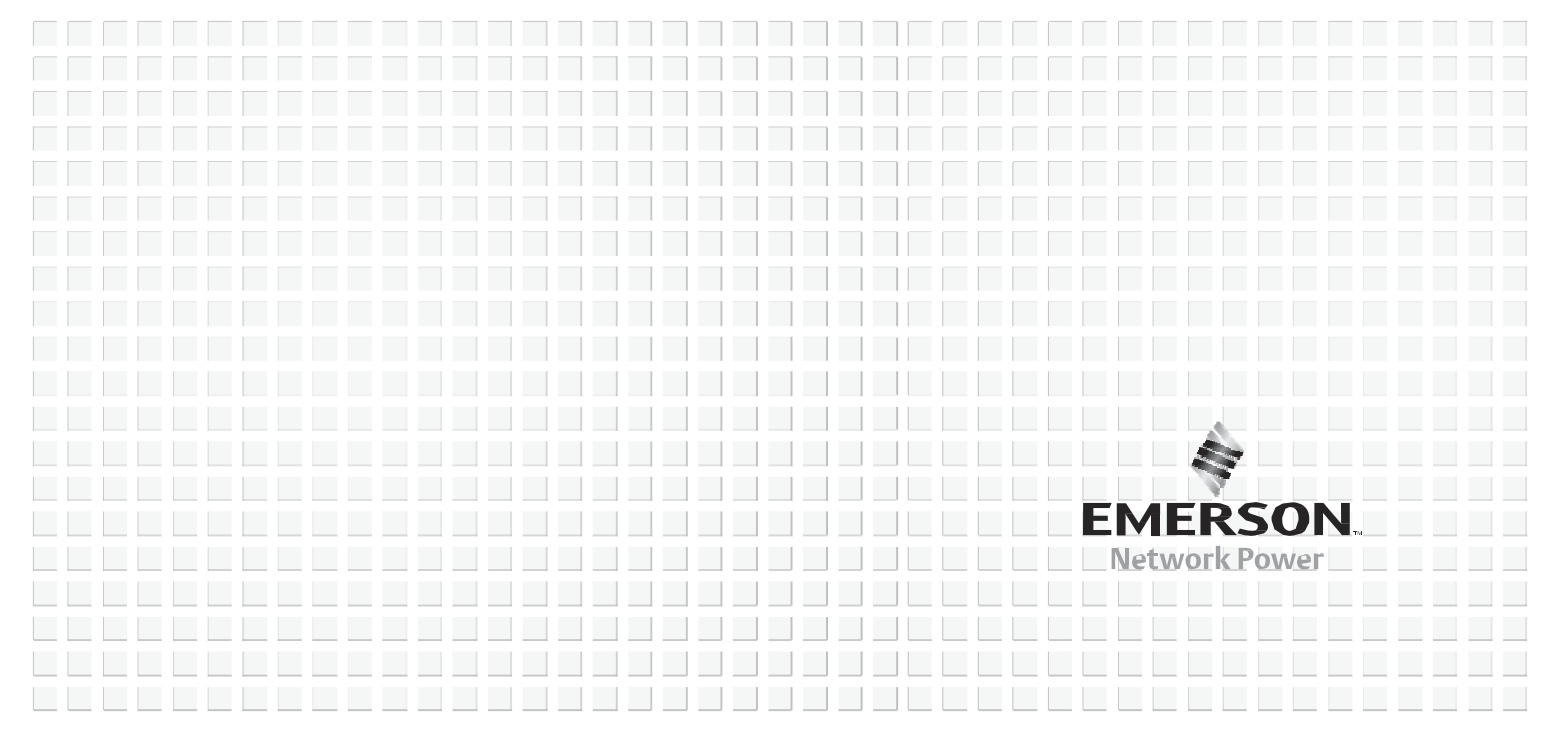

| νικτισ | GE SIKKERHETSFORSKRIFTER                                                                          | 1        |
|--------|---------------------------------------------------------------------------------------------------|----------|
| Forki  | LARING AV SYMBOLER                                                                                | 3        |
| 1.0    | Produktbeskrivelse                                                                                | 4        |
| 1.1    | Funksjoner                                                                                        | 4        |
| 1.2    | Tilgjengelige modeller                                                                            | 4        |
| 1.3    | Utseende og komponenter                                                                           | 5        |
|        | 1.3.1 Utseende                                                                                    | 5        |
|        | 1.3.2 Bakpanelets funksjoner                                                                      | 5        |
| 1.4    | Hovedkomponenter                                                                                  | 7        |
| 1.5    | Driftsmodus                                                                                       | 8        |
|        | 1.5.1 Nettstrømmodus                                                                              | 8        |
|        | 1.5.2 Manuell omkoblingsmodus                                                                     | 8        |
|        | 1.5.3 Batterimodus                                                                                | 9        |
|        | 1.5.4 Batteriladingsmodus                                                                         | 9        |
|        | 1.5.5 Frekvensomformermodus                                                                       | 9        |
|        | 1.5.6 Aktiv ECO-modus                                                                             | 9        |
| 2.0    |                                                                                                   | 10       |
| 2.1    | Utpakking og kontroll                                                                             | 10       |
| 2.2    | Inkludert i pakken                                                                                | 10       |
| 2.3    | Forberedelse for installasjon                                                                     | 10       |
|        | 2.3.1 Installasjonsmiljø                                                                          | 10       |
| 2.4    | Mekanisk installasjon                                                                             | 11       |
|        | 2.4.1 Tårninstallasjon                                                                            | 11       |
|        | 2.4.2 Rack-installasjon                                                                           | 12       |
| 2.5    | Kabelforbindelse                                                                                  | 12       |
|        | 2.5.1 Tilkobling til nett og last                                                                 |          |
| 2 -    | 2.5.2 Tilkobling av batterikabler                                                                 | 14       |
| 2.6    | Tilkobling av kommunikasjonskabler                                                                | 14       |
|        | 2.6.1 Tilkobling av USB-kommunikasjonskabler                                                      | 14       |
| ~ ~    | 2.6.2 Instanening av Liebert Internstot <sup>2</sup> kort og kommunikasjonskabler (integgsutstyr) | 14       |
| 3.0    | BETJENINGS- OG VISNINGSPANEL                                                                      | 15       |
| 3.1    | LED-indikatorer                                                                                   | 15       |
| 3.2    | Kontrollknapper                                                                                   | 16       |
| 3.3    | LCD                                                                                               | 16       |
| 3.4    | Menystruktur                                                                                      | 17       |
|        | 3.4.1 Startsskjerm                                                                                | 18       |
|        | 3.4.2 Standardskjerm                                                                              | 19       |
|        | 3.4.3 Skjerm for hovedmeny                                                                        | 19       |
|        | 3.4.4 Liste med ledetekst                                                                         |          |
|        | 3.4.5 varsiingsniste                                                                              | 29<br>30 |
| 10     |                                                                                                   |          |
| 4.0    |                                                                                                   |          |

I

## INNHOLD

| 4.1 | Sjekkliste før oppstart av Liebert GXT4         | 31 |
|-----|-------------------------------------------------|----|
| 4.2 | Starte UPS-enheten                              | 31 |
| 4.3 | Manuell batteritest                             | 31 |
| 4.4 | Manuell omkobling                               | 31 |
| 4.5 | Slå av Liebert GXT4                             |    |
| 4.6 | Frakobling av inngangseffekten fra Liebert GXT4 | 32 |
| 5.0 | Kommunikasjon                                   |    |
| 5.1 | Liebert IntelliSlot kommunikasionskort          |    |
|     | 5.1.1 Liebert MultiLink                         |    |
| 5.2 | Kommunikasjon via USB-port                      |    |
|     | 5.2.1 Konfigurasjonsprogram                     | 34 |
| 5.3 | RS-232 port                                     | 34 |
| 5.4 | Kommunikasjon via rekkeklemme                   | 35 |
|     | 5.4.1 Utkobling fra enhver modus                | 35 |
|     | 5.4.2 Utkobling fra batterimodus                | 36 |
|     | 5.4.3 På batteri                                |    |
|     | 5.4.4 Lavt batteri                              |    |
| 6.0 | Vedlikehold                                     | 37 |
| 6.1 | Utbytting av intern batteripakke                | 37 |
|     | 6.1.1 Prosedyre for utbytting av batteriet      |    |
| 6.2 | Lading av batteri                               |    |
| 6.3 | Forholdsregler                                  |    |
| 6.4 | Kontroll av UPS-enhetens status                 |    |
| 7.0 | Feilsøking                                      | 40 |
| 7.1 | Symptomer hos UPS-enheten                       | 40 |
|     | 7.1.1 Indikator og LCD                          | 40 |
|     | 7.1.2 Akustisk signal                           | 41 |
| 7.2 | Feilsøking                                      | 41 |
| 8.0 | BATTERIKABINETT                                 | 42 |
| 9.0 | SPESIFIKASJONER                                 | 43 |
| 9.1 | Registrering av produktgaranti                  | 48 |
| 9.2 | Teknisk støtte                                  | 48 |

#### Liebert GXT4-700RT230 - GXT4-3000RT230 UPS ......5 Figur 1 Komponenter bak på modellene Liebert GXT4 230V 700VA og 1000VA.....5 Figur 2 Figur 3 Figur 4 Figur 5 Komponenter bak på modellene Liebert GXT4 230V 3000VA ......6 Figur 6 Diagram over arbeidsprinsipp ......7 Figur 7 Figur 8 Figur 9 Tårninstallasjon ......12 Figur 10 Figur 11 Figur 12 Figur 13 Figur 14 Figur 15 Figur 16 Figur 17 Figur 18 Figur 19 Figur 20 Figur 21 Figur 22 Figur 23 Figur 24 Figur 25 Figur 26 Figur 27 Figur 28 Figur 29 Figur 30 Figur 31 Figur 32 Kontrollskjerm ......25 Figur 33 Figur 34 Figur 35 Figur 36 Figur 37 Figur 38 Figur 39 Figur 40 Figur 41 Figur 42 Figur 43 Figur 44

## FIGURER

## TABELLER

| Tabella 1  | UPS-modeller, nominell effekt                                                              | 4  |
|------------|--------------------------------------------------------------------------------------------|----|
| Tabella 2  | Spesifikasjon for skillebryter i inngang                                                   | 12 |
| Tabella 3  | Type kabel                                                                                 | 13 |
| Tabella 4  | Kabelens nominelle ytelse.                                                                 | 13 |
| Tabella 5  | LED-indikatorer.                                                                           | 15 |
| Tabella 6  | Kontrolltaster                                                                             | 16 |
| Tabella 7  | Ledetekst og betydning.                                                                    | 29 |
| Tabella 8  | Varslingsliste                                                                             | 29 |
| Tabella 9  | Feilliste                                                                                  | 30 |
| Tabella 10 | Valg for spenning i utgang, alle modeller                                                  | 34 |
| Tabella 11 | Modellnummer for batteripakker som skal byttes ut                                          | 37 |
| Tabella 12 | Beskrivelse av fremviste feil                                                              | 40 |
| Tabella 13 | Beskrivelse av akustisk alarm                                                              | 41 |
| Tabella 14 | Feilsøkingstabell                                                                          | 41 |
| Tabella 15 | Spesifikasjoner for GXT4-700RT230/230E og GXT4-1000RT230/230E UPS                          | 43 |
| Tabella 16 | Spesifikasjoner for Liebert GXT4-1500RT230/230E, GXT4-2000RT230/230E og GXT-3000RT230/230E | 44 |
| Tabella 17 | Parametere for driftstemperatur                                                            | 45 |
| Tabella 18 | Spesifikasjoner for batterikabinett                                                        | 45 |
| Tabella 19 | Batteriets varighet                                                                        | 46 |

## VIKTIGE SIKKERHETSFORSKRIFTER

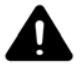

## ADVARSEL

Fare for elektriske støt. Kan forårsake skader på utstyr, personskader eller død.

Følg alle forskrifter og advarsler som er oppført i denne veiledningen. Manglende overholdelse kan føre til alvorlige skader eller død. Når det gjelder vedlikehold av UPS-enheten og batteri, vennligst henvend deg til egnet og opplært vedlikeholdspersonell. Ikke utfør vedlikeholdet på egen hånd.

Åpning eller fjerning av dekselet kan utsette personer for livsfarlig spenning i enheten, selv når den tilsynelatende ikke fungerer og strømledningen i inngang er koblet fra strømforsyningen.

Utfør aldri arbeid alene.

## TA VARE PÅ DISSE INSTRUKSJONENE

Denne veiledningen inneholder viktige sikkerhetsforskrifter som må følges under installasjonen og vedlikeholdet av UPSenheten og batteriene. Les nøye gjennom denne veiledningen før det gjøres forsøk på å installere eller sette denne UPS-enheten i drift.

#### Sikkerhetsanvisninger for UPS-enheten

Med unntak for den interne batteripakken, består denne UPS-enheten av komponenter som ikke kan vedlikeholdes av bruker. Ikke fjern dekselet. Fjerning av dekselet kan forårsake elektriske støt og vil gjøre enhver underforstått garanti ugyldig.

Siden UPS-enheten har et internt batteri, kan UPS-enhetens utgangskontakter fremdeles bære strømførende spenning, selv om UPS-enheten ikke er koblet til nettstrømmen.

Før UPS-enheten flyttes eller ledningene byttes ut, koble i fra nettstrømmen og batteriet og forsikre deg om at UPS-enheten er fullstendig utkoblet. I motsatt tilfelle kan utgangskontakten bære strømførende spenning og forårsake fare for elektriske støt.

For å garantere personlig sikkerhet og en normal drift av UPS-enheten, må denne være riktig jordet før bruk.

Når UPS-enheten er koblet til et IT-system for strømforsyning, må kortslutningsvernet være installert på den nøytrale linjen.

Installer og bruk UPS-enheten i følgende omgivelser:

- Temperatur: fra 0°C til 40°C (32 104°F); relativ fuktighet: fra 0% til 95%, (uten kondens)
- Ikke utsatt for direkte sollys
- På avstand fra varmekilder
- · Stabil overflate, som ikke utsettes for vibrasjoner eller støt
- På avstand fra støv og andre små partikler
- På avstand fra etsende stoffer, salt og brennbare gasser.

Pass på at UPS-enhetens luftinntak og –uttak ikke tildekkes. En dårlig ventilasjon vil føre til økt temperatur inne i UPS-enheten og kan redusere levetiden både for selve UPS-enheten og batteriene.

Hold væske og andre fremmedlegemer unna UPS-enheten.

Denne UPS-enheten er ikke beregnet for bruk med livsopprettholdende og annet kritisk utstyr. Maksimal belastning må ikke overgå den som er oppført på UPS-enhetens merkeskilt. Denne UPS-enheten er utviklet for databehandlingsutsyr. Vennligst ta kontakt med din lokale forhandler eller en selger fra Emerson Network Power<sup>®</sup> hvis du er usikker.

## Batterisikkerhet

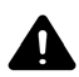

## ADVARSEL

Fare for elektrisk støt og eksplosjon. Kan forårsake skader på utstyr, personskader eller død. Ikke kasser dette batteriet ved å brenne det. Batteriet kan eksplodere. Ikke åpne eller skade batteriet. Elektrolyttutslipp er giftig og skadelig både for hud og øyner. Hvis elektrolytt kommer i

kontakt med huden, skyll umiddelbart det berørte området med rikelig med rent vann og oppsøk en lege.

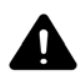

## ADVARSEL

Fare for elektrisk støt. Kan forårsake skader på utstyr, personskader eller død. Et batteri kan presentere en fare for elektrisk støt og høy kortslutningsstrøm. Overhold følgende forholdsregler når det jobbes med batterier:

- Ta av klokker, ringer og andre metallgjenstander.
- Bruk verktøy med isolerte håndtak.
- Bruk gummihansker og støvler.
- Ikke plasser verktøy eller metallgjenstander oppå batteriet.
- Kople fra ladestrømmen før batteriklemmene koples eller frakoples.
- Kontroller om batteriet er uforvarent jordet. Hvis dette er tilfellet, kople fra jordingens forsyning. Kontakt med en hvilken som helst bestanddel på et jordet batteri kan føre til elektrisk støt. Muligheten for støt reduseres hvis jordingselementene fjernes under installasjonen og vedlikeholdet (gjelder for UPS-enheter og fjern batteriforsyning som ikke har en jordet forsyningskrets).

**ELEKTROMAGNETISK KOMPATIBILITET**—Liebert GXT4-serien er i samsvar med grensene for digitale enheter i Klasse A. Hvis denne typen enheter anvendes i et boligområde vil dette sannsynligvis forårsake skadelig interferens, som bruker selv må rette opp i for egen regning.

Liebert GXT4-serien er i samsvar med kravene i EMC-direktiv 2004/108/EF og andre offentliggjorte tekniske standarder. Vedvarende kombatibilitet krever at installasjonen utføres i overensstemmelse med disse instruksjonene og at det kun anvendes tilleggsutstyr som er godkjent av Emerson<sup>®</sup>.

## Informasjon om miljøvern

**VEDLIKEHOLD AV UPS-ENHETEN**— Denne UPS-enheten bruker komponenter som er skadelige for miljøet (elektroniske kort, elektroniske komponenter). Alle komponenter som fjernes/byttes ut må leveres inn til et godkjent samlingspunkt eller en miljøvernstasjon.

**INFORMASJON FOR KUNDER I EU-LAND: KASSERING AV GAMLE APPARAT**— Dette produktet kommer fra en miljøbevisst produsent som retter seg etter Direktiv 2002/96/EF om avfall fra elektrisk og elektronisk utstyr (WEEE).

Symbolet til høyre med en "krysset søppelbøtte" plasseres på produktet for å oppfordre deg til å resirkulere der det er mulig. Ta vare på naturen og resirkuler dette produktet når dets levetid er over ved å levere det inn til et godkjent innsamlingspunkt. Produktet må ikke kastes sammen med vanlig husavfall. Følg lokale forskrifter for avfallshåndtering for å utføre en riktig kassering og redusere innvirkningen på miljøet forårsaket av avfall fra elektriske og elektroniske apparat (WEEE).

For informasjon angående oppdeling av apparatet, vennligst gå inn på nettsiden **http://www.eu.emersonnetworkpower.com** ("Products" eller "Contact us" ) eller ta kontakt med vårt internasjonale servicesenter.

- Grønt nummer: 00 80011554499
- Grønt nummer med base i Italia: +39 0298250222

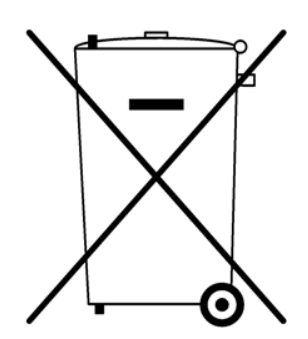

## FORKLARING AV SYMBOLER

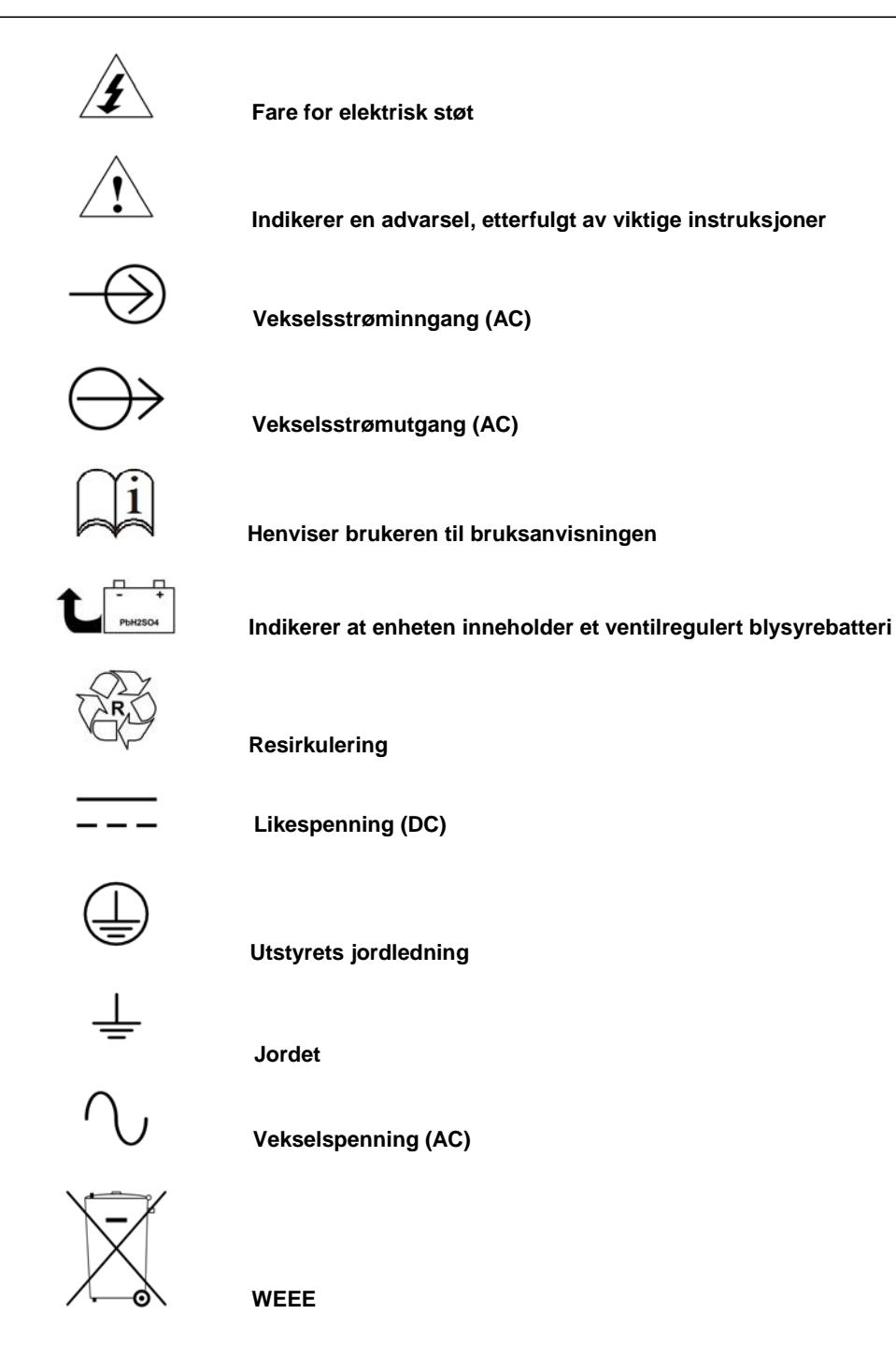

## **1.0 P**RODUKTBESKRIVELSE

Liebert GXT4 er en kompakt, online avbruddsfri strømforsyning (UPS), som tilpasser og regulerer utgangsspenning kontinuerlig. UPS-enheten er utviklet for å forsyne mikrocomputere og annet følsomt elektronisk utstyr med ren sinusbølgestrøm i inngang, fra 700VA til 3000VA ved 230V.

Vekselstrømmen er ren og stabil når den genereres. Likevel kan den under overføring og fordeling utsettes for spenningssvingninger og strømavbrudd, som kan avbryte datamaskinens funksjon og forårsake tap av data og skade på utstyr.

Liebert GXT4 beskytter utstyret mot disse forstyrrelsene. Liebert GXT4 lader hele tiden batteriene gjennom strømnettet, slik at den kan garantere strøm til tilkoblet last, også når strømmen mangler.

Dette avsnittet beskriver UPS-enheten og dens funksjoner, modeller, utseende og komponenter, driftsprinsipp og driftsmodus.

## 1.1 Funksjoner

UPS-enheten har følgende funksjoner:

- Intelligent batteristyring for å forlenge batteriets levetid
- LCD for brukervennlig drift, lokal overvåking og konfigurering av driftsparametere
- Fleksibel styring av nettet med MultiLink® programvare
- Selvanalysering av feil ved viften og automatisk diagnosefunksjon
- Intelligent drift av viften, som automatisk endrer omdreiningshastighet etter systemets behov for å redusere strømforbruk og støy
- Skillebryter i inngang for en bedre beskyttelse mot overbelastning
- CE-merke og EU-sikkerhetsgodkjennelse
- Kommunikasjonsalternativ: USB-port, Liebert IntelliSlot<sup>®</sup> port og rekkeklemme
- Potensialfrie kontakter for fjernovervåking
- Inngangseffektfaktor større enn 0.99
- Funksjon for valg av spenning i utgang

## 1.2 Tilgjengelige modeller

Tilgjengelige modeller av UPS-enheten er oppført i **Tabell 1**:

#### Tabell 1 UPS-modeller, nominell effekt

| Modell          | Nominell effekt   |  |
|-----------------|-------------------|--|
| GXT4-700RT230   | 700\//\/620\\//   |  |
| GXT4-700RT230E  | 70004/83000       |  |
| GXT4-1000RT230  | 1000\//\/000\//   |  |
| GXT4-1000RT230E | 1000 VA/900 VV    |  |
| GXT4-1500RT230  | 1500\//\/1250\\/  |  |
| GXT4-1500RT230E | 1300 VA 1330 W    |  |
| GXT4-2000RT230  | 2000\//\/1900\/// |  |
| GXT4-2000RT230E | 2000 0 1800 00    |  |
| GXT4-3000RT230  | 2000//0/2700/0/   |  |
| GXT4-3000RT230E | 3000 V AV27 00 W  |  |

## 1.3 Utseende og komponenter

## 1.3.1 Utseende

Rack-/tårnmodellene i Liebert GXT4-serien, med ulik nominell effekt, har det samme generelle utseende, kontroller og funksjoner (se **Figur 1**). De ulike rack-/tårnmodellene skiller seg hovedsakelig fra hverandre når det gjelder type kontakter.

## Figur 1 Liebert GXT4-700RT230 - GXT4-3000RT230 UPS

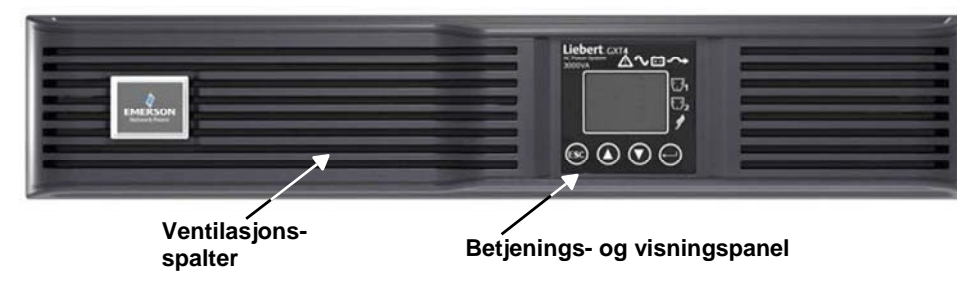

## 1.3.2 Bakpanelets funksjoner

Bakpanelet på Liebert GXT4 har følgende funksjoner:

- Liebert IntelliSlot<sup>®</sup> port
  - USB-port
  - Inngang for skillebryter
  - Inngangskontakt
- Generelle kontakter i utgang
- Programmerbare kontakter i utgang
- Hull for innføring av strekkavlastning for kabler
- Konnektor for eksternt batteri
- Kjølevifte
- RS-232-port
- Kommunikasjonsrekkeklemme
- Skillebryter i utgang (kun på GXT4-3000RT230/230E modeller)

## Figur 2 Komponenter bak på modellene Liebert GXT4 230V 700VA og 1000VA

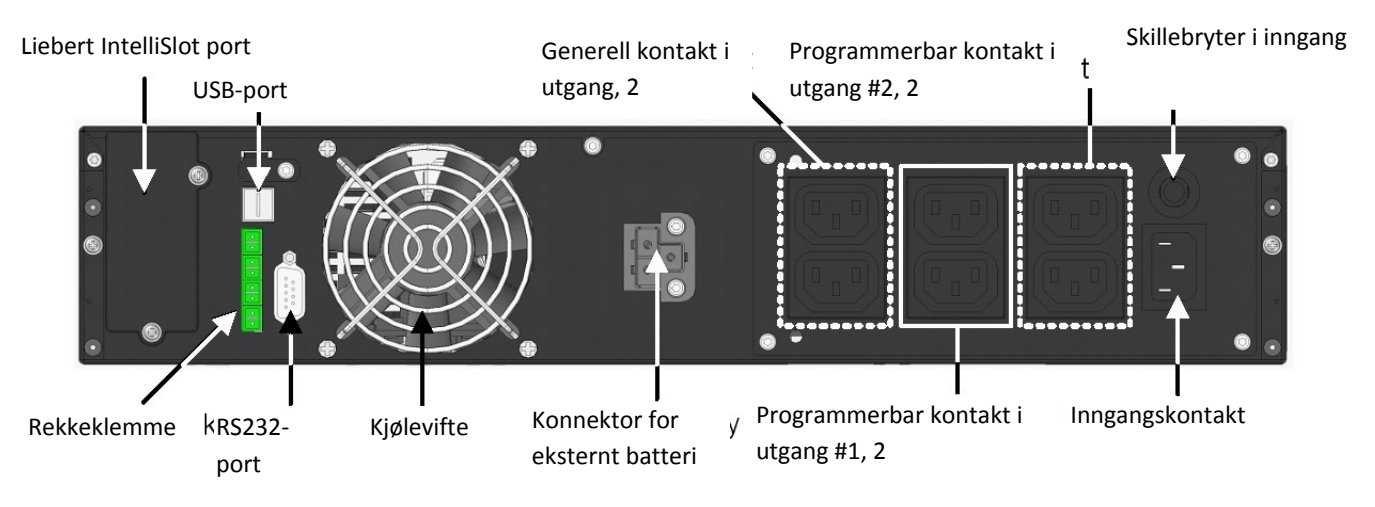

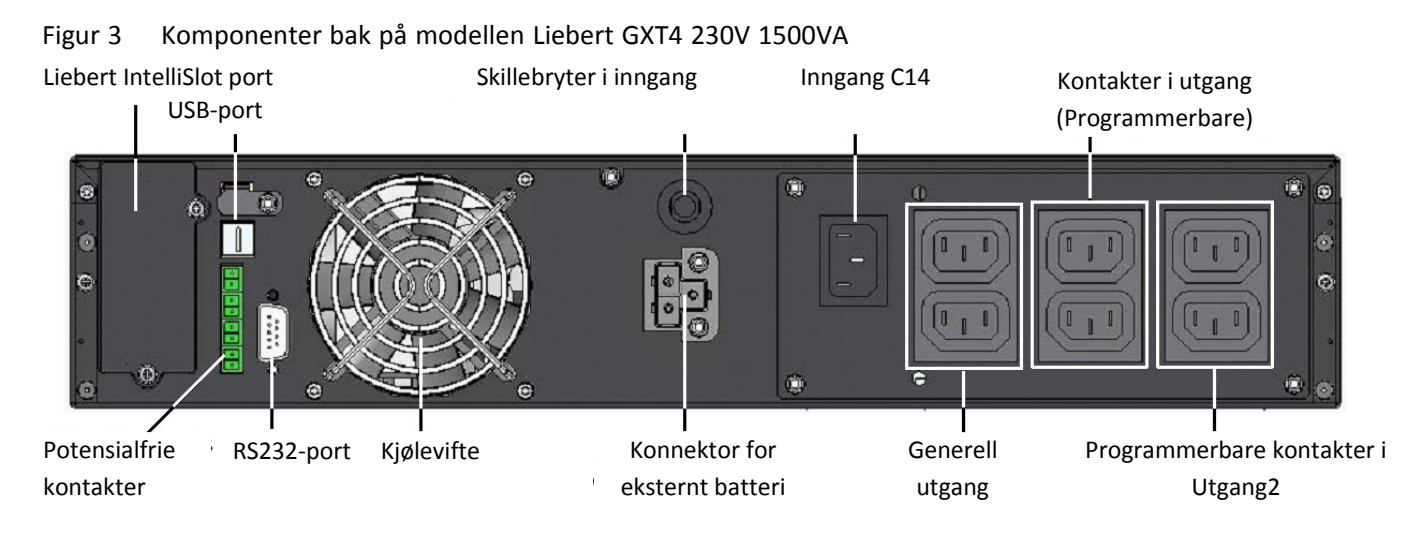

## Figur 4 Komponenter bak på mod. Liebert GXT4 230V 2000VA

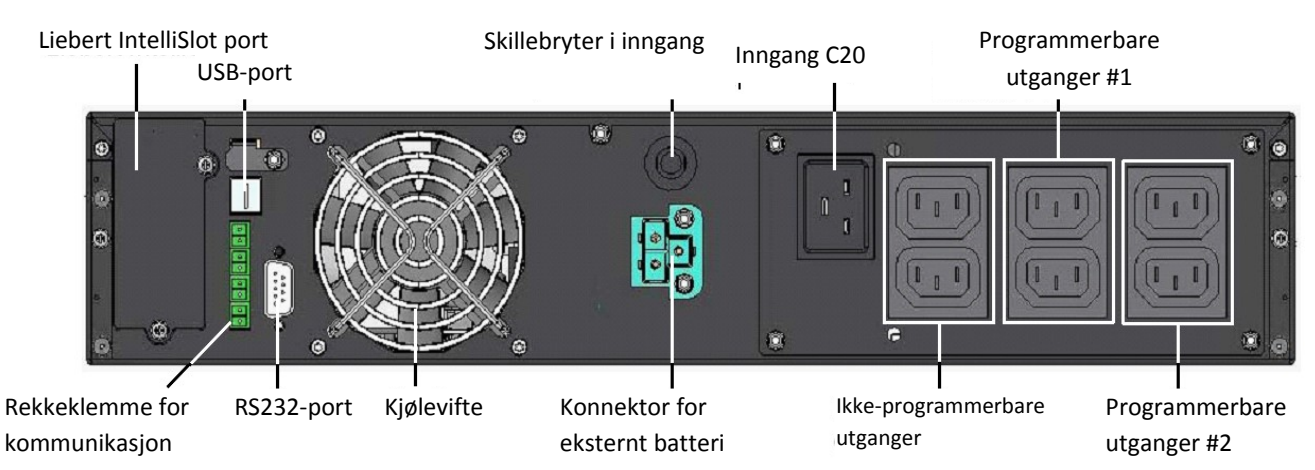

## Figur 5 Komponenter bak på mod. Liebert GXT4 230V 3000VA

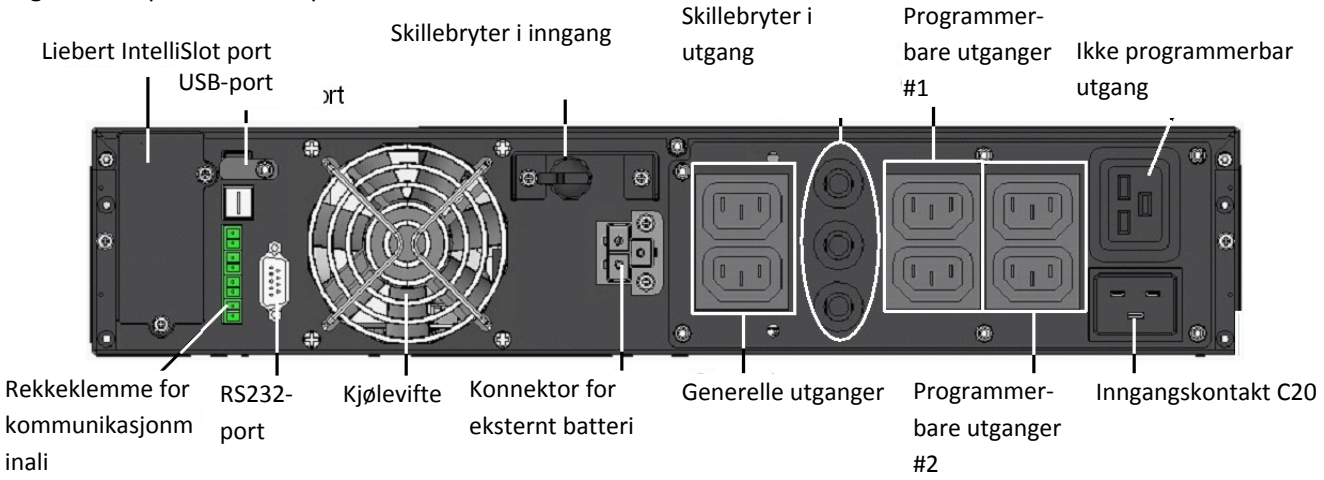

## 1.4 Hovedkomponenter

UPS-enhetens driftsprinsipper vises i Figur 6.

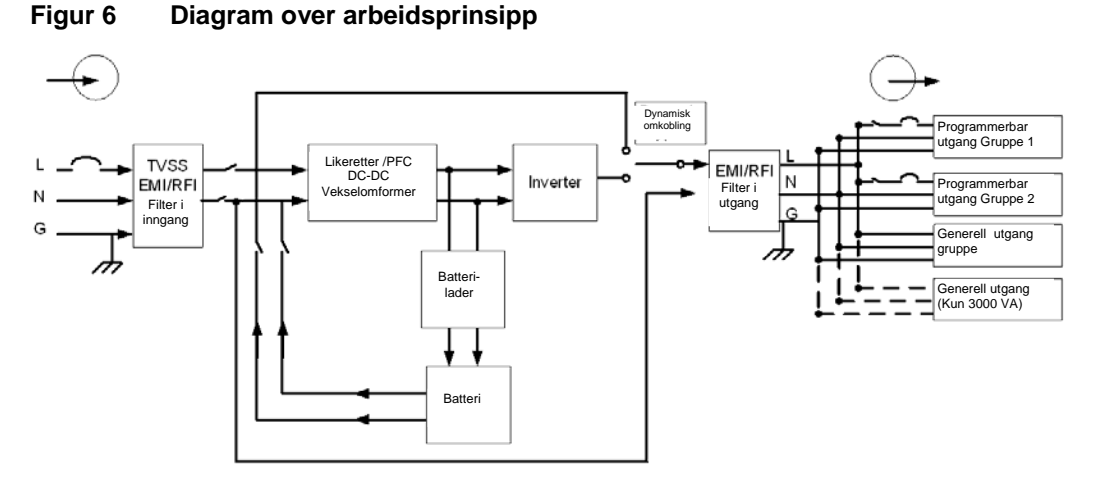

UPS-enheten har inngang for nettstrøm, TVSS-filter og EMI-/RFI-filtre, likeretter/PFC, vekselretter, batterilader, DC-DC vekselomformer, batteri, dynamisk omkobling og UPS-utgang.

## Overspenningsvern (TVSS) og EMI/RFI filter

Liebert GXT4 har overspenningsvern og filtre som beskytter det tilkoblede utstyret mot spenningssvingninger, elektromagnetiske forstyrrelser (EMI) og radiofrekvensforstyrrelser (RFI). Disse funksjonene kan minimere en hvilken som helst svingning eller forstyrrelse på nettstrømmen. Filtrene hindrer også at svingninger eller forstyrrelser som genereres av UPS-enheten skader andre enheter koblet til samme forgrening som UPS-enheten.

## Likeretter/krets for lastfaktorkorreksjon (PFC)

Under normal drift konverterer Liebert GXT4's likeretter/krets for lastfaktorkorreksjon (PFC) nettstrømmen til regulert likestrøm til bruk for vekselretter, samtidig som den sørger for at bølgeformen på inngangsstrømmen som brukes av UPS-enheten er nær idealet. Følgende to mål oppnås ved uttak av denne sinusbølgestrømmen i inngang:

- effektiv strømbruk hos UPS-enheten
- reduksjon av reflekterte harmoniske svingninger

Dette fører til at andre enheter i lokalet, som ikke er beskyttet av UPS-enheten, får tilgang til en renere strøm.

#### Vekselretter

Under normal drift bruker Liebert GXT4 sin vekselretter PFC-kretsens utgående likestrøm for å produsere en presis, regulert sinusbølgestrøm (AC). Når strømnettet svikter mottar vekselretter likestrøm fra batteriet gjennom DC til DC-omformeren. UPS-enhetens vekselretter er alltid i linje og genererer en ren, presis og regulert utgående vekselstrøm, uten avbrudd, i begge driftsmodus.

#### Batterilader

Batteriladeren bruker energi fra strømnettet og regulerer den presist for kontinuerlig vedlikeholdslading av batteriene. Batteriene lades når Liebert GXT4 er koblet til strømnettet, også når UPS-enheten er slått av.

## DC til DC-omformer

DC til DC-omformeren øker likespenningen fra batteriet til den optimale driftsspenningen for vekselretteren. Dette gjør at vekselretteren kan jobbe uavbrutt ved optimal effektivitet og spenning og dermed øke påliteligheten.

#### Batteri

Liebert GXT4 bruker ventilregulerte og lekkasjefrie blysyrebatterier. For å opprettholde den opprinnelige batterilevetiden anbefales det at Liebert GXT4 brukes i en romtemperatur på 0°C til 25°C (32°F til 77°F).

Eksterne batterikabinett er tilgjengelige som tilleggsutstyr for å forlenge batteriets levetid.

#### **Dynamisk omkobling**

Liebert GXT4 gir en alternativ bane fra strømnettet til tilkoblet last hvis det skulle oppstå en tilfeldig feil ved UPSenheten. Hvis Liebert GXT4 går i overbelastning, overoppheting eller i tilstand for feil ved UPS-enheten, vil UPSenheten automatisk overføre tilkoblet last til omkobling.

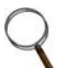

#### MERK

Omkoblingsstrømmens bane beskytter ikke tilkoblet last mot forstyrrelser på strømnettet.

## 1.5 Driftsmodus

UPS-enhetens driftsmodi omfatter følgende: nettstrømmodus (vekselstrøm), omkoblingsmodus, batterimodus, batteriladingsmodus, aktiv ECO-modus og frekvensomformermodus.

Vennligst referer til **3.0 – Betjenings- og visningspanel** for en mer detaljert beskrivelse av indikatorenes og kontrollknappenes driftsmodi.

#### 1.5.1 Nettstrømmodus

I nettstrømmodus forsynes Liebert GXT4 med strøm i inngang. Filtrene, PFC-kretsen og vekselretter bearbeider denne strømmen for å forsyne tilkoblet last med en høykvalitets sinusbølgestrøm. UPS-enheten vedlikeholdslader batteriene slik at de alltid er fulladet.

#### 1.5.2 Manuell omkoblingsmodus

Manuell omkoblingsmodus forekommer når enheten plasseres manuelt på en intern omkobling gjennom LCDskjermens meny og valgene 3 Kontroll > 1 Slå av & På > Slå på omkobling UPS. Omkoblingsdriften indikeres av en akustisk alarm og av at det gule lyset på omkoblingsindikatoren slår seg på. (Hvis andre indikatorer slår seg på, vennligst referer til **7.0 - Problemløsning**). I omkoblingsmodus føres nettstrømmen utenom vekselretter og forsyner tilkoblet last med strøm.

## MERK

Fare for krafttap til tilkoblet last. Kan forårsake skader på apparater.

Hvis UPS-enheten slås av når den befinner seg i omkoblingsmodus vil tilkoblet last miste strømmen i utgang.

#### 1.5.3 Batterimodus

Liebert GXT4 går over til batterimodus når nettstrømmen svikter eller er utenfor aksepterte verdier. Batterisystemet leverer strøm til vekselretteren via DC til DC-omformeren, slik at ren vekselstrøm genereres for tilkoblet last.

Når Liebert GXT4 går over til batterimodus, piper UPS-enheten i et halvt sekund, hvert 10. sekund. Når det er ca. 2 minutter igjen av batteriets lading, piper det hvert 5. sekund for å advare om at batteriet snart er tomt (denne advarselen om lavt batterinivå kan konfigureres av bruker).

I batterimodus slår batteriets indikator seg på og LCD-skjermen viser ledeteksten *Slå av alarm* og valget mellom *Ja* og *Nei*. Standard innstilling er *Nei*. Bruk piltastene opp/ned for å velge *Ja* og trykk deretter på *Enter* for å slå av alarmen.

Når alarmmeldingen er fjernet, vil UPS-enheten vise beregnet varighet for batteriet og dets kapasitet. Vennligst referer til **7.0 - Problemløsning**. Når det gjelder tilnærmet varighet for batteriet, vennligst referer til **Tabell 17**.

## **MERK**

Fare for krafttap for tilkoblet last. Kan forårsake skader på apparater.

Hvis UPS-enheten slås av når den befinner seg i omkoblingsmodus vil tilkoblet last miste strømmen i utgang. Hvis UPS-enheten slås av manuelt, må den også slås på igjen manuelt etter at nettstrømmen kommer tilbake. Hvis UPS-enheten slår seg av på grunn av et kommunikasjonssignal, eller fordi batteriene er utladet, vil den følge prosedyren som er innstilt i konfigurasjonsprogrammet for Automatisk restart (Vennligst referer til **5.2.1. -Konfigurasjonsprogram**).

#### 1.5.4 Batteriladingsmodus

Med det samme Liebert GXT4 tilføres nettstrøm, starter batteriladeren å lade batteriene.

#### 1.5.5 Frekvensomformermodus

Alle Liebert GXT4-modellene er i stand til å utføre frekvensomforming. Modus for frekvensomforming kan velges gjennom konfigurasjonsprogrammet. Tillatte driftsmodi for frekvens inkluderer:

- Automatisk avsøking 50Hz eller 60Hz Omkobling aktivert
- Automatisk avsøking 50Hz eller 60Hz Omkobling deaktivert
- Frekvensomformer 50Hz Omkobling deaktivert
- Frekvensomformer 60Hz Omkobling deaktivert

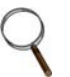

## MERK

*Standardinnstilling for alle Liebert GXT4-modeller er "Automatisk avsøking - 50Hz eller 60Hz – Omkobling aktivert."* 

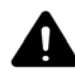

## FORSIKTIG

Fare for elektrisk støt. Kan forårsake skader eller død.

Ikke ta på på vekselstrømmens inngangskontakter når UPS-enheten er i drift. Det kan fremdeles være spenning til stede, selv om indikator for vekselstrøm i inngang ikke lyser.

#### 1.5.6 Aktiv ECO-modus

Alle Liebert GXT4-modellene kan fungere i Aktiv ECO-modus. I denne modusen forsynes tilkoblet last via omkoblingen for å øke effektiviteten og redusere strømforbrukets kostnader.

Aktiv ECO-modus holder likeretter og vekselretter i drift, slik at vekselretter hele tiden er synkronisert med omkoblingen. Denne synkroniseringen gjør det mulig å overføre tilkoblet last til UPS-enhetens vekselretterstrøm nesten uten avbrytelse, hvis omkoblingens forsyning avbrytes eller overgår brukerinnstilte verdier. Når omkoblingens forsyning går tilbake til godtatte parametere, går UPS-enheten tilbake til drift i Aktiv ECO-modus.

Standardinnstilling for Aktiv ECO-modus er Av.

## 2.0 INSTALLASJON

### 2.1 Utpakking og kontroll

Pakk ut UPS-enheten og foreta følgende kontroller:

- Kontroller om UPS-enheten har blitt skadet under frakt. Hvis dette er tilfelle, ta øyeblikkelig kontakt med transportøren og enten din lokale forhandler eller en representant fra Emerson<sup>®</sup>.
- Kontroller om tilbehøret stemmer overens med leveringsoversikten. Hvis ikke, ta øyeblikkelig kontakt med din lokale forhandler eller en representant fra Emerson.

## 2.2 Inkludert i pakken

- Kommunikasjonsterminaler for rekkeklemme
- CD med:
  - Programvare for utkobling av Liebert MultiLink®
  - Konfigurasjonsprogram
  - Bruksanvisning
- USP-kabel en, 2m lang (6-1/2 ft.)
- RS-232-kabel en, 2m lang (6-1/2 ft)
- Strekkavlastning for kabler to stykker
- Maskinvare for rack-montering, inkludert skruer, håndtak og sett med skinner for montering (leveres ikke sammen med modeller som har nummer som slutter på "E")
- Sett med plastikkstøtter for tårn to (fire stykker)
- Advarsler, sikkerhetsinstruksjoner og WEEE-skjema for resirkulering (i samsvar med ISO 140001)

#### Med 700VA - 1500VA enheter:

- 10A IEC C13 C14 utgangskabel to, 2m lang (6-1/2 ft.)
- CEE 7/7 (Schuko) til IEC C13 inngangskabel en, 2.5m lang (8-1/2 ft.)
- BS 1363 (UK) til IEC C13 inngangskabel-en, 2.5m lang (8-1/2 ft.)
- Australsk type A til SAA inngangskabel ---en (leveres ikke sammen med modeller som har numer som slutter på "E")

#### Med 2000VA - 3000VA enheter:

- 10A IEC C13 C14 utgangskabel —tre , 2m lang (6-1/2 ft.)
- CEE 7/7 (Schuko) til IEC C20 inngangskabel —uno, 2.5m lang (8-1/5 ft.)
- BS1363 (UK) til IEC C20 inngangskabel —en, 2.5m lang (8-1/5 ft.)
- Australsk type A til SAA inngangskabel —en (leveres ikke sammen med modeller som har numer som slutter på "E")

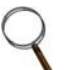

#### MERK

Forsendelsen med det eksterne batterikabinettet for GXT4 inneholder et batterikabinett, to avstandsstykker for tårninstallasjon, en likestrømskabel og en programvare for rack-installasjon, inkludert skruer, håndtak og sett med skinner for installasjonen (leveres ikke sammen med modeller som har nummer som slutter på "E").

## 2.3 Forbedredelse for installasjon

#### 2.3.1 Installasjonsmiljø

- Installer UPS-enheten innendørs og i kontrollerte omgivelser hvor den ikke kan slås av ved tilfeldigheter. Installasjonsmiljøet må tilfredsstille kravene som er oppført i **9.0 - Spesifiikasjoner.**
- Plasser UPS-enheten i et område hvor luftstrømmen rundt enheten ikke hindres og langt unna vann, brennbare væsker, gasser, etsende stoffer og ledende kontaminanter. Unngå direkte sollys.

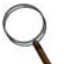

#### MERK

Bruk av Liebert GXT4 i temperaturer som overgår 25°C (77°F) reduserer batterienes levetid.

#### Installasjonsavstander

Oppretthold en avstand på minst 100 mm (4 tommer) foran og bak Liebert GXT4. Ikke blokker luftinntakene på UPS-enhetens front- eller bakpanel. Dette vil nemlig føre til en redusert ventilasjon og varmeutstråling og dermed en kortere levetid for Liebert GXT4.

## 2.4 Mekanisk installasjon

Liebert GXT4 kan installeres som tårn eller i rack, avhengig av hva som er mest praktisk i forhold til plass og bruk. Liebert GXT4 kan brukes alene, som en enkel UPS-enhet, eller med opptil seks batterikabinett.

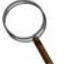

#### MERK

Overhold alle relevante sikkerhetsbestemmelser og –standarder når du installerer UPS-enheten eller kobler til inngangs- og utgangskabler.

#### 2.4.1 Tårninstallasjon

For å installere Liebert GXT4 som et tårn:

1. Finn frem støttene fra pakken med tilbehør (se Figur 7).

#### Figur 7 Støtter

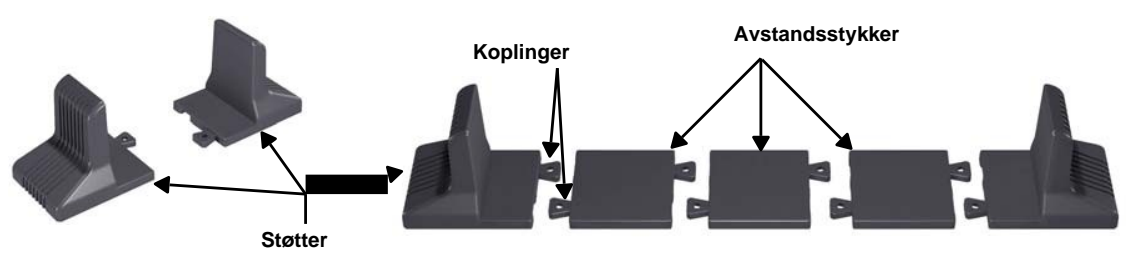

- 2. Hvis eksterne batterikabinett fra Liebert (tilleggsutstyr) skal kobles til Liebert GXT4, finn frem avstandsstykkene som ble levert sammen med batterikabinettet.
- 3. Koble sammen avstandsstykkene og støttene, som vist i **Figur 7**. Hver Liebert GXT4 har behov for to støtter, en foran og en bak.
- 4. Reguler retningen til betjenings- og visningspanelet og logoen på Liebert GXT4.

## a. Ta av plastdekselet foran (se **Figur 8**).

#### Figur 8 Ta av plastdeksel foran

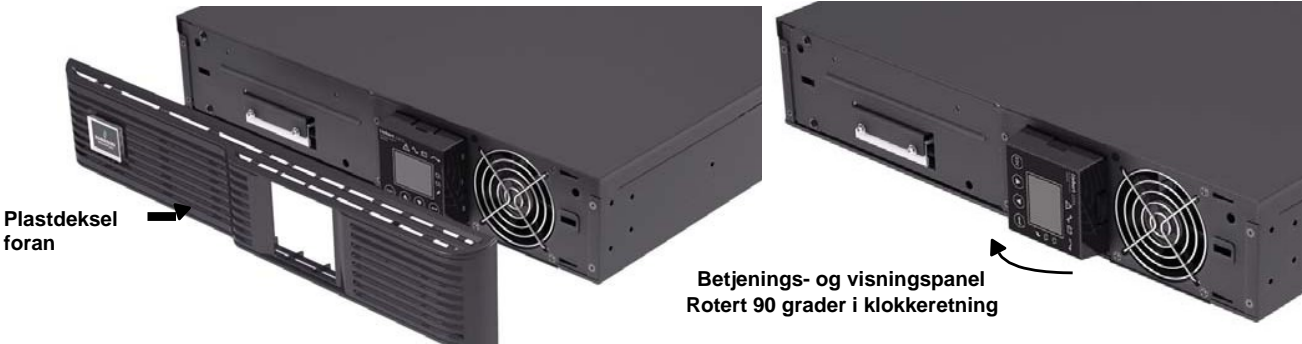

- b. Trekk ut betjenings- og visningspanelet, roter det 90 grader i klokkeretning og skyv det tilbake på plass (se **Figur 8**).
- c. Trekk ut logoen på plastdekselet, roter den 90 grader i klokkeretning og skyv den tilbake på plass. Det roterte plastdekselet foran, vises i Figur 9.
- d. Sett det fremre plastdekselet på Liebert GXT4 tilbake på plass. Betjenings- og visningspanelet og logoen er nå rotert med 90 grader og bruker kan se panelet riktig vei når enheten plasseres vertikalt.
- 5. Plasser Liebert GXT4 og alle batterikabinetter på støttene. Hver Liebert GXT4 trenger fire støtter, som vist i **Figur 9**.

#### Figur 9 Tårninstallasjon

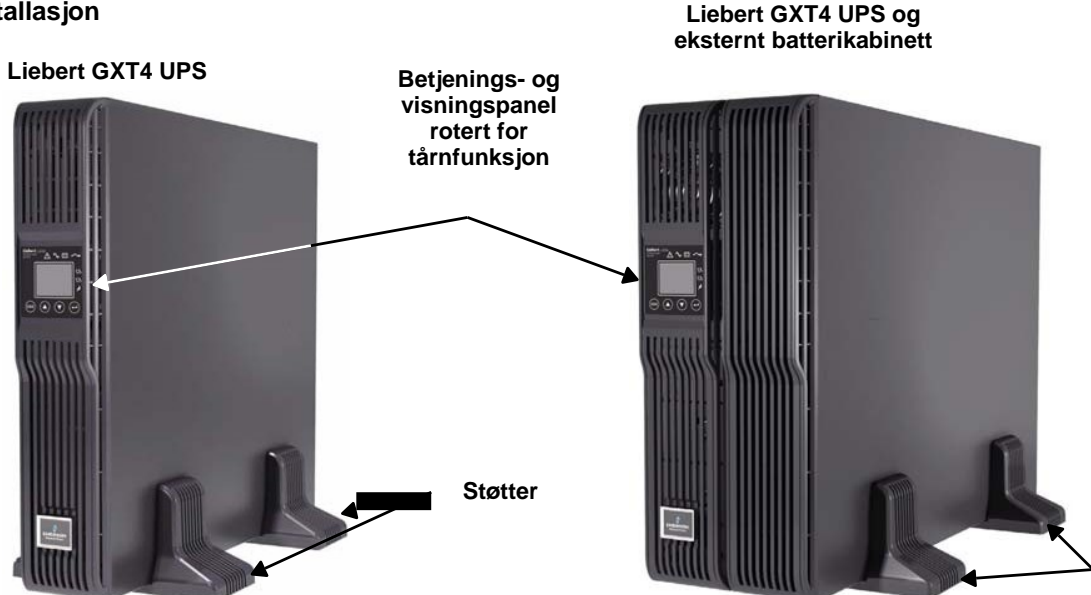

Støtter

#### 2.4.2 Rack-installasjon

Når Liebert GXT4 UPS-enheten og de eksterne batterikabinettene (EBC) installeres i en rack, må de holdes oppe av en hylle eller av skinner for rack-montering. Liebert GXT4 UPS-enheten og EBC-enhetene leveres med alle nødvendige maskinvarer for å tillate rack-installasjonen (leveres ikke sammen med modeller som har nummer som slutter på "E"). Siden de ulike rack-monteringsopsjonene installeres på ulike måter, referer til instruksjonene som leveres sammen med installasjonssettet som anvendes.

## 2.5 Kabelforbindelse

Bakpanelet på Liebert GXT4 har en inngangskontakt og en utgangskontakt. For en mer detaljert informasjon, vennligst referer til **1.3.2 – Bakpanelets funksjoner**. Batterikabler leveres sammen med batterikabinettet.

#### 2.5.1 Tilkobling til nett og last

#### MERK

Forsikre seg om at all last er slått av.

Strømforsyningen i inngang må være tilstrekkelig beskyttet med en skillebryter, i overensstemmelse med lokale og nasjonale bestemmelser for elektrisk utstyr. Stikkontakten må være jordet.

Emerson<sup>®</sup> anbefaler at det installeres en skillebryter i oppstrøms, med samme ytelse, eller større, som Liebert GXT4 sin skillebryter i inngang.

Spesifikasjoner for skillebryter i inngang på UPS-enhetens bakpanel er oppført i Tabell 2.

#### Tabell 2 Spesifikasjoner for skillebryter i inngang

| Nominell ytelse for<br>enheten | Nominell ytelse for<br>skillebryter |  |
|--------------------------------|-------------------------------------|--|
| 700-1500 VA modeller           | 10A                                 |  |
| 2000-3000VA modeller           | 16A                                 |  |

#### For installasjon i Nordamerika

Avtakbar strømkabel følger ikke med. Valg av strømkabel (for enheter som leveres uten strømkabel) – Bruk en av de UL-godkjente og avtakbare strømkablene som er oppført i listen, tre ledere, minimum lengde 1,5 m (4,5 ft.), maksimum lengde 4,5 m (14,8 ft.). Kabler av typen SP-2, SP-3, SV og lignende kan anvendes hvis kabelen ikke er lang. Referer til **Tabell 3** og **4** for ytterligere detaljer.

### Tabell 3 Type kabel

| UPS-modell                      | Type kabel                                               |
|---------------------------------|----------------------------------------------------------|
| GXT4-700RT230, GXT4-700RT230E   | SVE, SVO, SVOO, SVT, SVTO, SVTOO, SPE-2, SPT-2, NISP-2,  |
| GXT4-1000RT230, GXT4-1000RT230E | NISPE-2, NISPT-2, SPE-3, SPT-3, SJ, SJE, SJO, SJOO, SJT, |
| GXT4-3000RT230, GXT4-3000RT230E | SJTO, SJTOO, S, SE, SO, SOO, ST, STO, STOO               |

Tabell 4 Kablenes nominelle ytelse

| UPS-modell                                                           | Minimum trådtykkelse | Minimum kabelytelse | Ytelse for koblingsplugg  |
|----------------------------------------------------------------------|----------------------|---------------------|---------------------------|
| GXT4-3000RT230<br>GXT4-3000RT230E                                    | 12 AWG/3C            | 250 V, 105ºC, VW-1  | 20 A, +250V (NEMA L6-20P) |
| GXT4-700RT230<br>GXT4-700RT230E<br>GXT4-1000RT230<br>GXT4-1000RT230E | 16 AWG/3C            | 250 V, 105ºC, VW-1  | 15 A, +250V (NEMA L6-15P) |

Liebert GXT4-modellene 700-1500VA og 2000VA har tre grupper med utganger, som vist i **Figur 2**, **3** og **5**. En gruppe er alltid på; de to andre gruppene kan kontrolleres enten gjennom en programmert respons eller gjennom et SNMP-nettverk. 3000VA GXT4 UPS-enheten har fire grupper med utganger: to grupper er ikke kontrollert (alltid på) og to grupper kan kontrolleres enten gjennom en programmert respons eller gjennom et SNMP-nettverk.

Kontroller at utstyret er plugget til riktige utganger, hvis noen utganger skal kontrolleres med disse egenskapene.

1. Kobl utstyret til riktige utgangskontakter på bakpanelet på Liebert GXT4.

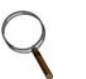

#### MERK

- 1. Ikke overbelast utgangskontaktene.
- 2. Utgangskabelen må ikke være lengre enn 10m (32,8 ft.).
- 2. Plasser inngangspluggen til Liebert GXT4 i kontakten for inngangseffekt.
- 3. Installer de to elementene for strekkavlastning for kabler, slik at man sikrer enten inngangskablene eller utgangskablene og hindrer tilfeldige frakoblinger.
  - a. Før den ene enden inn i hullene plassert bak på enheten.
  - b. Plasser strømkablene inne i ringen.
  - c. Stram ringen rundt kablene.

## Figur 10 Strekkavlastning for kabler

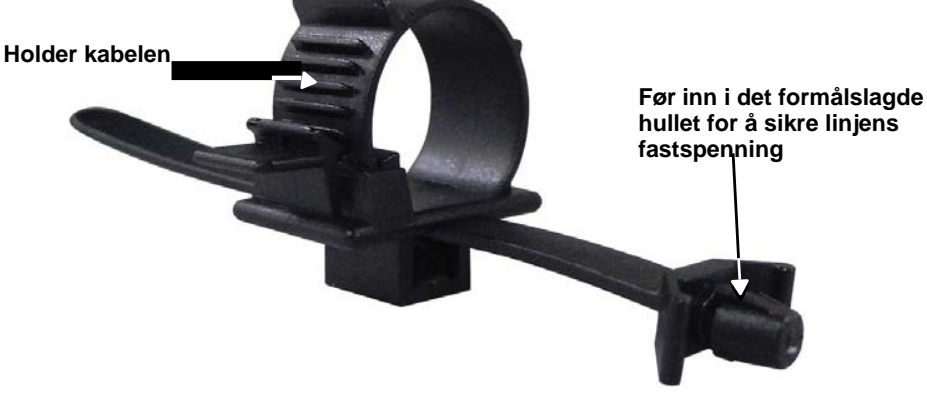

## 2.5.2 Tilkobling av batterikabler

- 1. Kontroller at batteriets skillebryter er plassert på Off (åpen).
- 2. Finn frem batterikabelen som fulgte med batterikabinettet.
- 3. Koble den ene enden av batterikabelen til kontakten for eksternt batteri på UPS-enhetens bakpanel, kobl den andre enden til en av batteriportene på batterikabinettets bakpanel.
- 4. Gjenta **punkt 1** til **3** for hvert enkelte batterikabinett som skal kobles til systemet. Ekstra batterikabinetter kobles til det siste installerte batterikabinettet.
- 5. Slå på batteribryteren plassert på baksiden av det eksterne batterikabinettet.
- 6. Bruk konfigurasjonsprogrammet som fulgte med UPS-enheten for å spesifisere hvor mange eksterne batterikabinett som er koblet til Liebert GXT4. Se **Tabell 17** for omtrentlig batterilevetid.

## Figur 11 Tilkobling av batterikabel

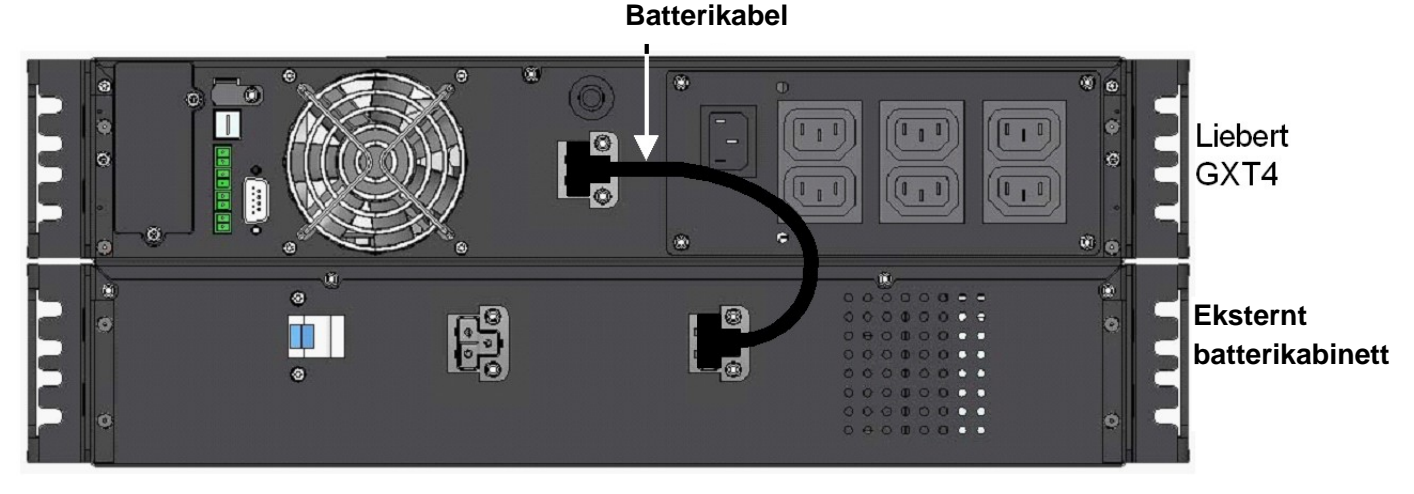

## 2.6 Tilkobling av kommunikasjonskabler

Tilkoblingen av kommunikasjonskabler omfatter USB-kabler og kortkabler (tilleggsutstyr).

## 2.6.1 Tilkobling a USB-kommunikasjonskabler

- 1. Ta USB-kommunikasjonskablene ut av esken med alt tilbehøret.
- Før den ene enden av USB-kommunikasjonskabelen inn i USB-porten på bakpanelet på Liebert GXT4 (se Figur 2).
- 3. Før den andre enden av USB-kommunikasjonskabelen inn i datamaskinens USB-port.

## 2.6.2 Installasjon av Liebert IntelliSlot® kort og kommunikasjonskabler (tilleggsutstyr)

- 1. Ta av det beskyttende dekselet på Liebert Intellislot-porten på Liebert GXT4 og legg det til side.
- 2. Sett Liebert Intellislot-kortet inn i Liebert Intellislot-porten og fest det med skruer.
- 3. For å koble en hvilken som helst kabel knyttet til et Liebert Intellislot-kort, vennligst referer til bruksanvisningen som leveres sammen med kortet.

For å konfigurere og bruke et Liebert Intellislot kommunikasjonskort, vennligst referer til kortets bruksanvisning. Bruksanvisninger for de ulike Liebert Intellislot-kortene er tilgjengelig på Lieberts nettsted: www.liebert.com

#### 3.0 **BETJENINGS- OG VISNINGSPANEL**

Dette kapittelet viser kontrollene på Liebert GXT4, og da spesielt betjenings- og visningspanelet som er plassert foran på Liebert GXT4. Dette panelet har fire kontrolltaster, syv LED-indikatorer og en LCD-skjerm, som vist i Figur 12.

## Figur 12 Betjenings- og visningspanel

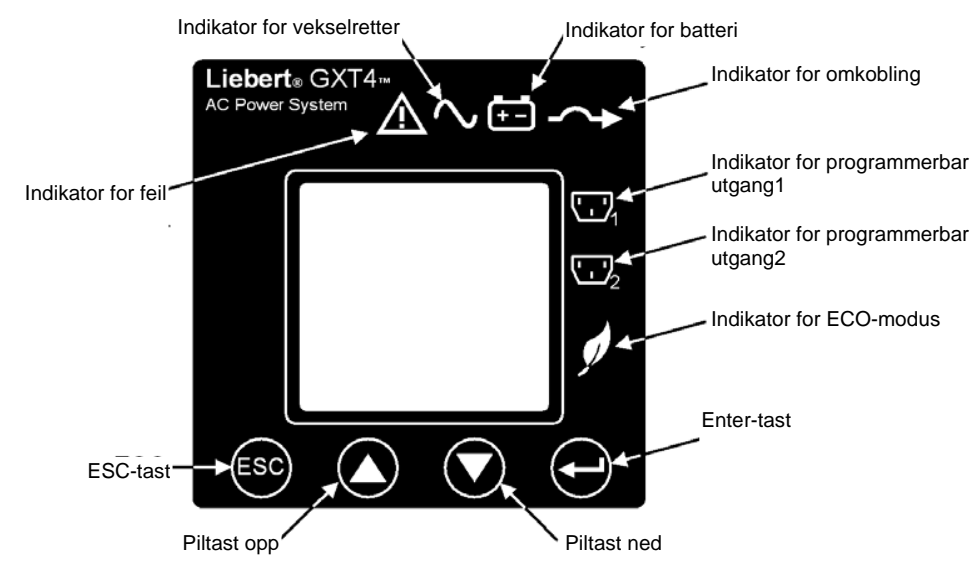

#### 3.1 **LED-indikatorer**

De syv LED-indikatorene plassert foran på betjenings- og visningspanelet tilhører:

- Vekselretter
- Batteri
- Omkobling
- Programmerbar Utgang1
- Programmerbar Utgang2
- ECO-modus
- Feil

Figur 12 viser hvor de ulike indikatorene er plassert; beskrivelse og funksjon er oppført i Tabell 3.

| Tabell 3 LED-indikatorer |           |                                                                        |  |  |
|--------------------------|-----------|------------------------------------------------------------------------|--|--|
| LED-indikator            | LED-farge | Beskrivelse                                                            |  |  |
| Vekselretter             | Grønn     | Lyser når vekselretter leverer strøm                                   |  |  |
| Omkoblng                 | Gul       | Lyser når lasten mottar nettstrøm gjennom automatisk/manuell omkobling |  |  |
| Batteri                  | Gul       | Lyser når lasten mottar strøm fra batteriet                            |  |  |
| Feil                     | Rød       | Lyser når det oppstår en feil ved UPS-enheten                          |  |  |
| Programmerbar Utgang1    | Grønn     | Lyser når programmerbar Utgang1 er på                                  |  |  |
| Programmerbar Utgang2    | Grønn     | Lyser når programmerbar Utgang2 er på                                  |  |  |
| ECO-modus                | Grønn     | Lyser når UPS-enheten er i ECO-modus                                   |  |  |

## 3.2 Kontrolltaster

De fire kontrolltastene plassert foran på betjenings- og visningspanelet:

- ESC
- Pil opp
- Pil ned
- Enter

Figur 12 viser hvor tastene er plassert; beskrivelse og funksjon er oppført i Tabell 4.

| Tabell 4 Kontrolltaster |                                                                                                    |  |  |  |
|-------------------------|----------------------------------------------------------------------------------------------------|--|--|--|
| Kontrolltaster          | Beskrivelse                                                                                                    |  |  |  |
| ESC                     | Ved å trykke på denne knappen går man tilbake til forrige meny eller annullerer alle endringer utført i inndatafeltet før bekreftelse.                                                                        |  |  |  |
| Piltast opp             | Ved å trykke på denne tasten flytter man markøren oppover eller øker verdien som vises i<br>inndatafeltet. Når en meny vises på forskjellige skjermbilder, kan man rulle opp ved å trykke<br>på denne tasten. |  |  |  |
| Piltast ned             | Ved å trykke på denne tasten flytter man markøren nedover eller reduserer verdien som vises i inndatafeltet. Når en meny vises på forskjellige skjermbilder, kan man rulle ned ved å trykke på denne tasten.  |  |  |  |
| Enter                   | Ved å trykke på denne tasten kommer man inn på neste meny eller bekrefter parameterens innstillingsverdi.                                                                                                    |  |  |  |

## 3.3 LCD

LCD-panelet viser UPS-enhetens tilstand og gjør det mulig å endre på dens innstillinger ved å hjelpe til under navigeringen gjennom Liebert GXT4 sin meny (se **3.4 - Menystruktur).** 

## 3.4 Menystruktur

LCD-skjermens menystruktur er vist i Figur 13.

## Figur 13 Menystruktur

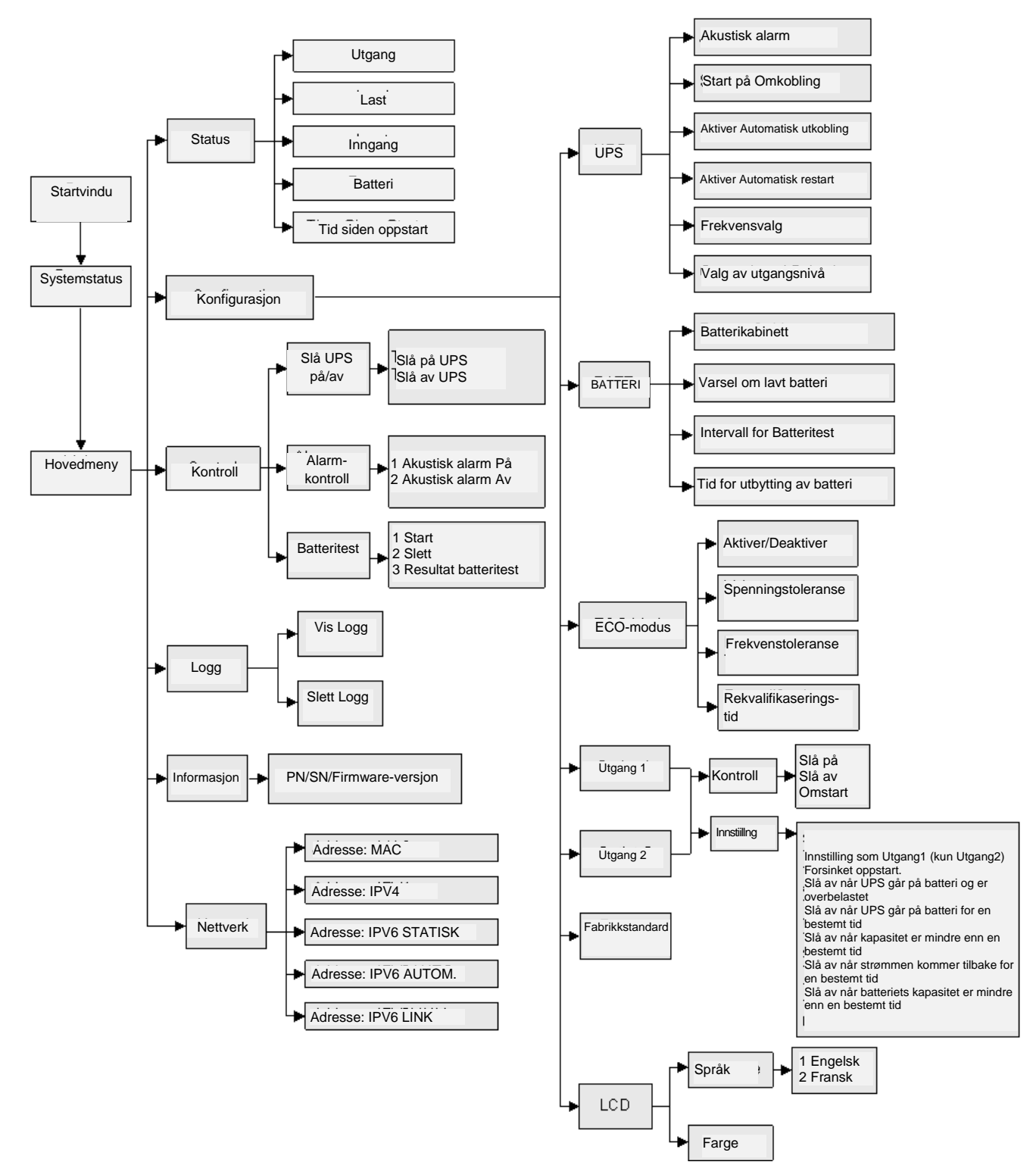

#### 3.4.1 Startskjerm

Når Liebert GXT4 starter opp, utfører den en egendiagnose og viser skjermen som er oppført i **Figur 14** i cirka 10 sekunder.

#### Figur 14 Startskjerm

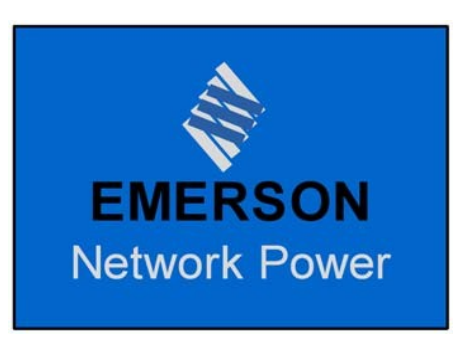

Etter cirka 10 sekunder viser LCD en av On-skjermene i **Figur 15**: hvilken skjerm som vises avhenger av om det finnes inngangseffekt eller ikke.

## Figur 15 Startskjermer

| TURN ON UPS<br>YES NO<br>O/P: 0V HZ 0.0A<br>I/P : 230 V 50 HZ 0.0A<br>BATT: 100 % 320 MINS<br>LOAD: 0% | AC NOT AVAILABLE<br>START ON BATTERY?<br>YES NO<br>O/P: 0V 0HZ 0.0A<br>I/P : 230V 50HZ 0.0A<br>BATT: 100% 320MINS<br>LOAD: 0% |
|----------------------------------------------------------------------------------------------------|----------------------------------------------------------------------------------------------------|
|----------------------------------------------------------------------------------------------------|----------------------------------------------------------------------------------------------------|

Inngangseffekt tilgjengelig

Inngangseffekt ikke tilgjengelig

For å slå på UPS-enheten, trykk på piltasten Opp eller Ned for å velge *JA* og trykk deretter på Enter. UPS-enheten starter opp, LCD-skjermen viser *UPS STARTER* deretter *OPPSTART VELLYKKET* når UPS-enheten har slått seg på, som vist i **Figur 16**.

#### Figur 16 Startskjerm og skjerm for Oppstart vellykket

| UPS STARTING         | START SUCCESSFUL     |
|----------------------|----------------------|
| O/P: 0V 0HZ 0.0A     | O/P: 230V 50HZ 4.6A  |
| I/P : 230V 50HZ 0.0A | I/P : 230V 50HZ 5.0A |
| BATT: 100% 320MINS   | BATT: 100% 15MINS    |
| LOAD: 0%             | LOAD: 40%            |

## 3.4.2 Standardskjerm

Trykk på en hvilken som helst tast fra skjermen OPPSTART VELLYKKET for å få tilgang til standard skjerm, vist i **Figur 17**.

#### Figur 17 Standardskjerm

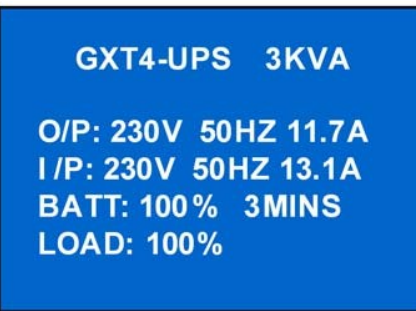

Verdiene som vises varierer etter type installasjon og konfigurasjon.

På standard skjerm, viser LCD-skjermen UPS-modell, utgangsparametere, inngangsparametere, batterikapasitet med estimert gjennværende tid og ladeprosent. UPS-enhetens driftsmodus (i linje/vekselretter, ECO, batteri eller omkobling) vises gjennom LED-indikatorene.

Hvis det ikke trykkes på noen av tastene (ESC, Piltast opp, Piltast ned, Enter) innen 2 minutter, går LCD-skjermen over til strømsparende skjerm (baklyset slår seg av). Lyset forblir av helt til man trykker på en kontrolltast.

#### 3.4.3 Skjerm for hovedmeny

Trykk på Enter fra standardskjerm for å komme inn på HOVEDMENY, som vist i **Figur 18**.

#### Figur 18 Skjerm for hovedmeny

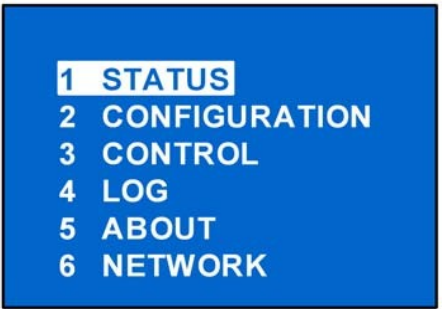

For å velge en undermeny, bruk piltastene opp og ned for å flytte markøren til ønsket emne og trykk deretter på Enter for å gå inn på undermenyen eller stille inn dens paratmetere.

#### Statusskjerm

Fra HOVEDMENY velger man STATUS for å få tilgang til statusskjermen. Denne viser UTGANG, LAST, INNGANG, BATTERI og TID SIDEN OPPSTART, som vist i **Figur 19.** 

| OUTPUT<br>VOLTAGE : 120V<br>FREQUENCY : 60HZ<br>CURRENT : 17.6A<br>POWER : 2112KWH | LOAD<br>CAP :<br>WATT :<br>VA : | 90%<br>1620W<br>1800VA | INPUT<br>VOLT :<br>FREQ :<br>CURR :<br>POWER : | 120V<br>60 HZ<br>18.6A<br>97KWH |
|------------------------------------------------------------------------------------|---------------------------------|------------------------|------------------------------------------------|---------------------------------|
| BATTERY<br>CAPACITY :<br>RUNTIME :<br>VOLTAGE :                                    | 90%<br>100 MIN S<br>80 V        | TIME SINCE<br>05D 15   | E STARTUP<br>H 30M                             |                                 |

#### Figur 19 Statusskjermer

## Konfigurasjonsskjerm

Velg *HOVEDMENY*> *KONFIGURASJON* for å få tilgang til konfigurasjonsmeny. Denne menyen har syv undermenyer, som vist i **Figur 20.** 

#### Figur 20 Konfigurasjonsskjerm

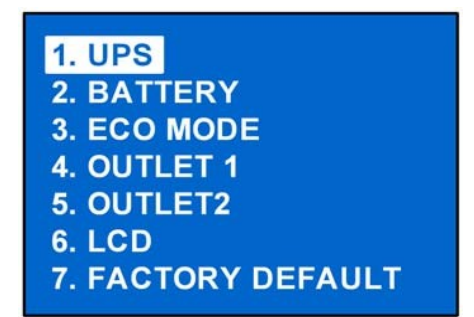

Fra KONFIGURASJONS-skjerm bruk piltasten opp eller ned for å flytte markøren til ønsket emne, trykk deretter på Enter for å få tilgang til tilhørende undermeny eller stille inn tilhørende parametere.

## UPS-skjerm

Velg *HOVEDMENY>KONFIGURASJON>UPS* for å få tilgang til UPS-skjermen. Denne menyen har seks skjermer, som vist i **Figur 21**.

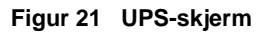

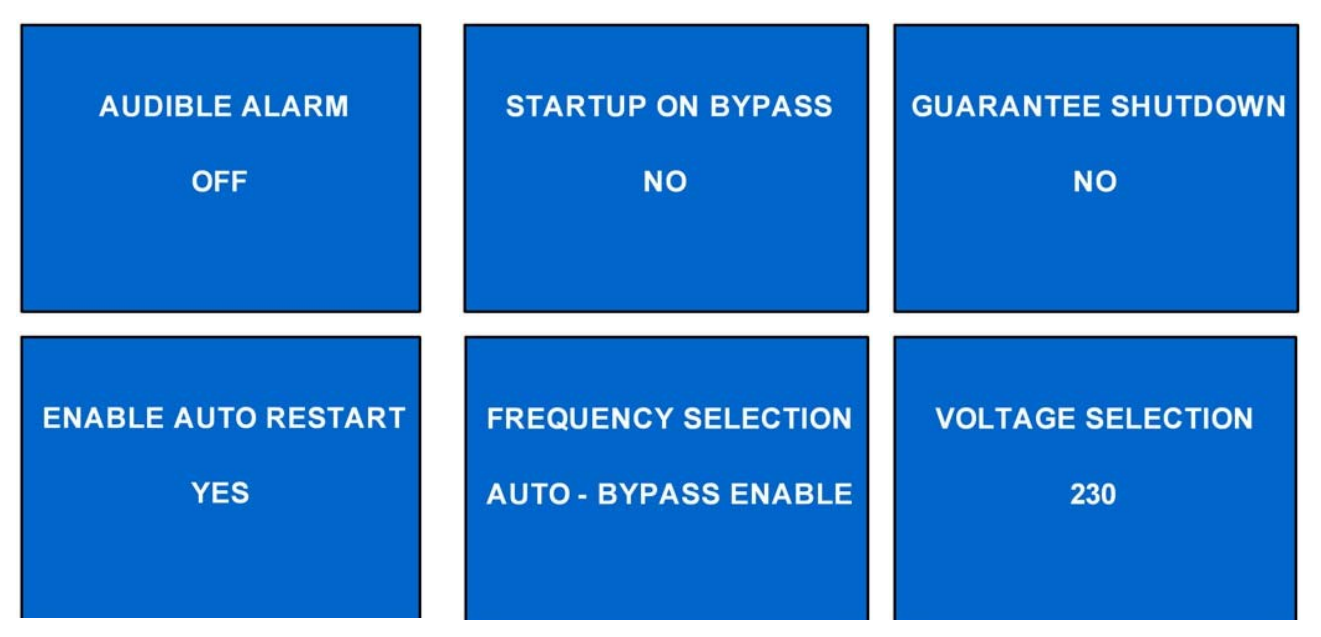

Bruk piltastene opp eller ned for å flytte markøren til ønsket emne og trykk deretter på Enter for å bekrefte innstillingene..

#### Batteriskjerm

Velg HOVEDMENY>KONFIGURASJON>BATTERI for å få tilgang til batteriets skjerm, som vist i Figur 22.

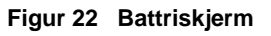

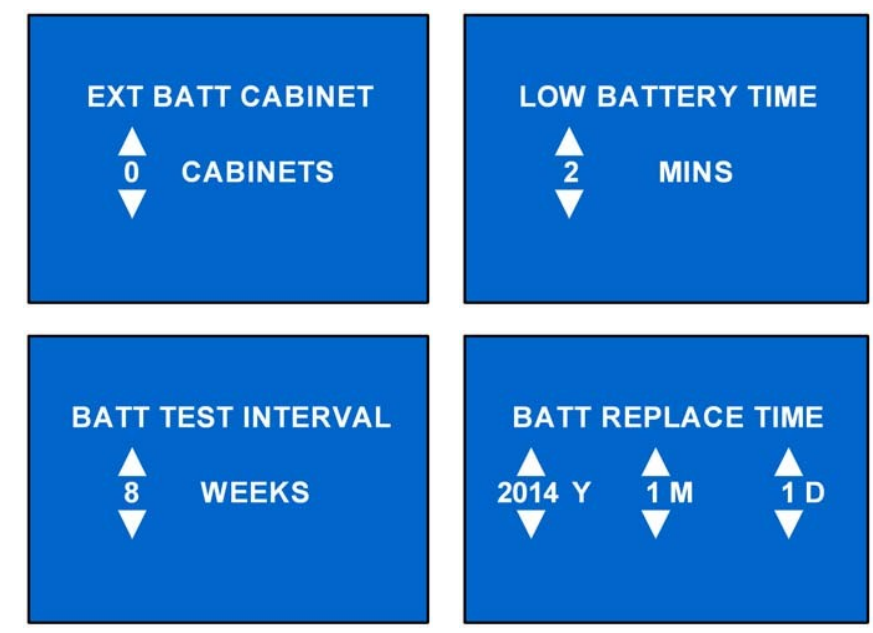

Bruk piltastene opp eller ned for å øke eller redusere innstilt verdi og deretter Enter for å bekrefte.

## Skjerm for ECO-modus

Velg *HOVEDMENY> KONFIGURASJON> ECO-MODUS* for å få tilgang til skjerm for ECO-MODUS, som vist i **Figur 23.** 

#### Figur 23 Skjerm for ECO-modus

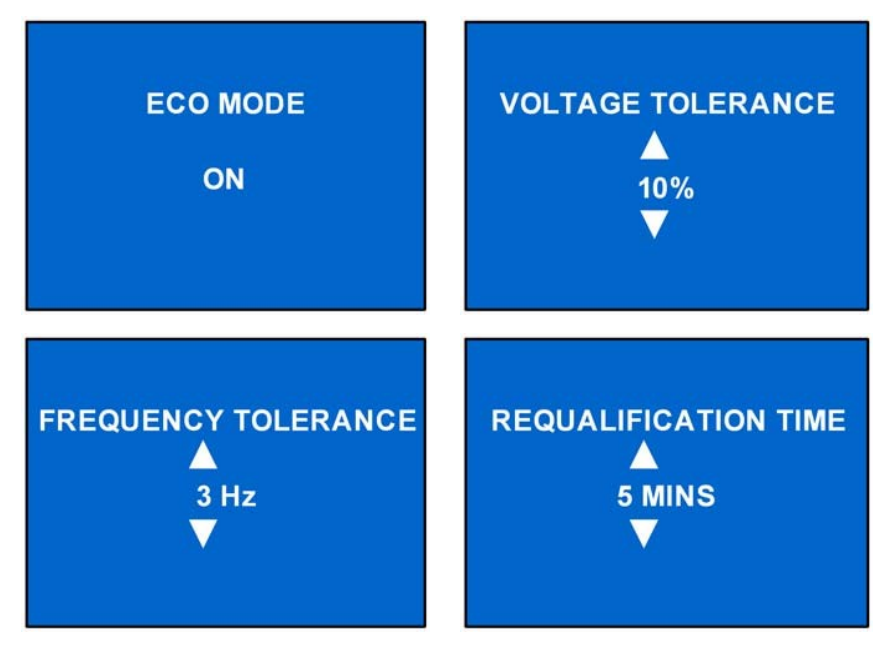

Bruk piltastene opp og ned for å flytte markøren til ønsket emne og trykk deretter på Enter for å bekrefte innstillingene.

## Skjerm for Utgang1

Velg *HOVEDMENY> 2 KONFIGURASJON> 4 UTGANG1* for å få tilgang til skjerm for UTGANG1. Denne menyen har to undermenyer, som vist i **Figur 24.** 

## Figur 24 Skjerm for Utgang1

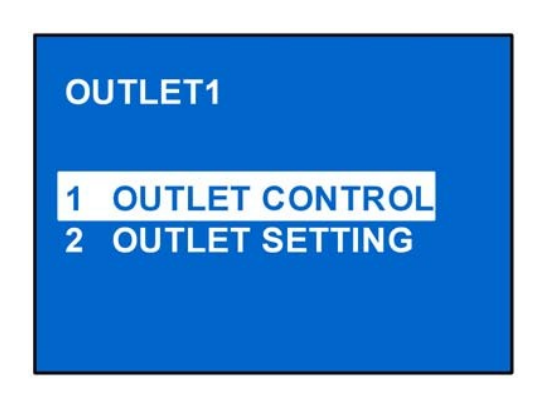

Velg *1 KONTROLL UTGANG* og trykk på Enter for å få tilgang til skjermen for KONTROLL UTGANG, som vist i **Figur 25**.

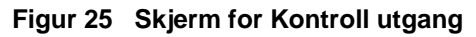

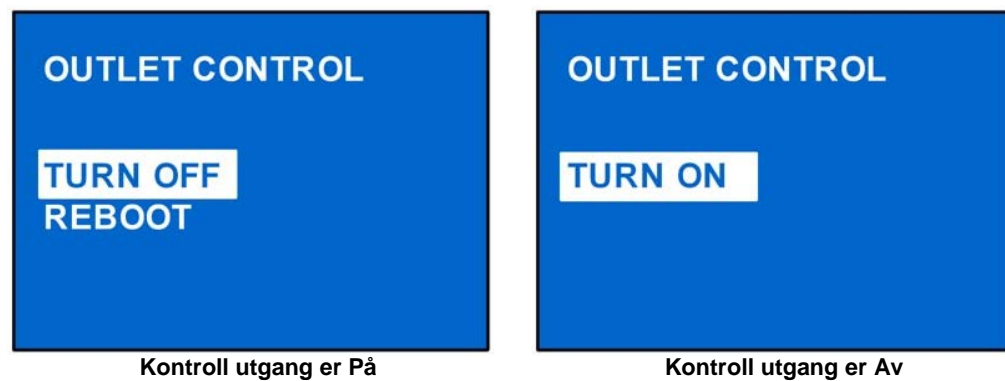

Bruk piltastene opp eller ned for å flytte markøren til ønsket emne og trykk deretter på Enter for å bekrefte innstillingene.

Velg 2 *Innstilling utgang* og trykk på Enter for å få tilgangt til skjermen for INNSTILLING UTGANG, som vist i **Figur 26.** 

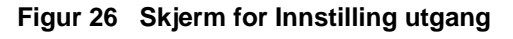

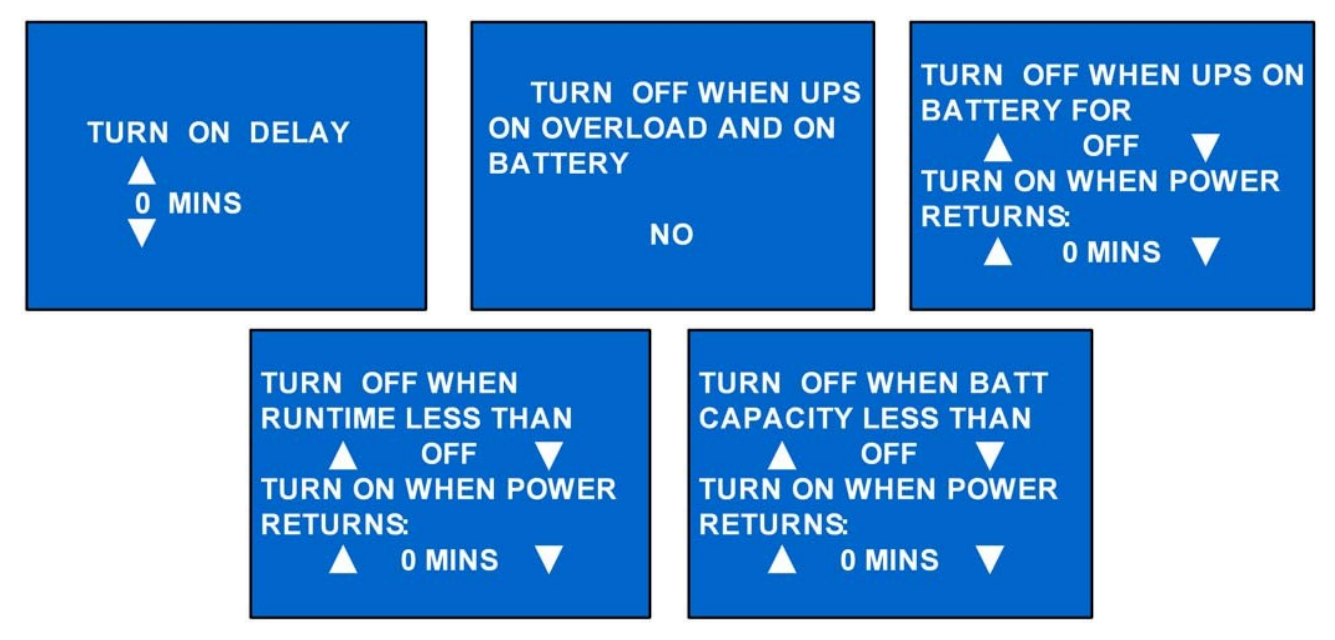

Bruk piltastene opp og ned for å flytte markøren til ønsket emne og trykk deretter på Enter for å bekrefte innstillingene.

## Skjerm for Utgang2

Skjermene for Utgang2 er de samme som de for Utgang1. De samme innstillingene som er tilgjengelige på skjerm for Utgang1 er også tilgjengelige her. Hvis Utgang2-enheten har de samme innstillingene som Utgang1-enheten, tilbyr Liebert GXT4 et hurtigvalg for programmering, som vist i **Figur 27**. Når Utgang2-enheten konfigureres, velg *JA* og trykk på Enter for å anvende de samme innstillingene som Utgang1.

Figur 27 Skjerm for Innstillinger Utgang2

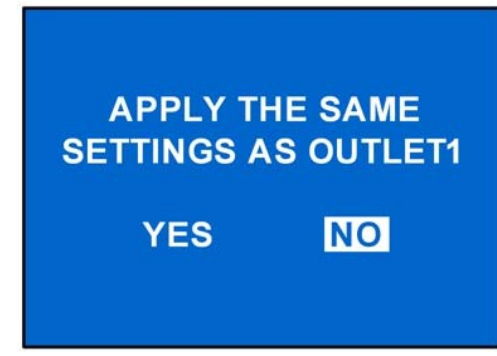

## LCD-skjerm

Velg HOVEDMENY -> 2 KONFIGURASJON -> 6 LCD for å få tilgang til LCD-skjermen. Denne menyen har to undermenyer, som vist i Figur 28.

## Figur 28 LCD-skjerm

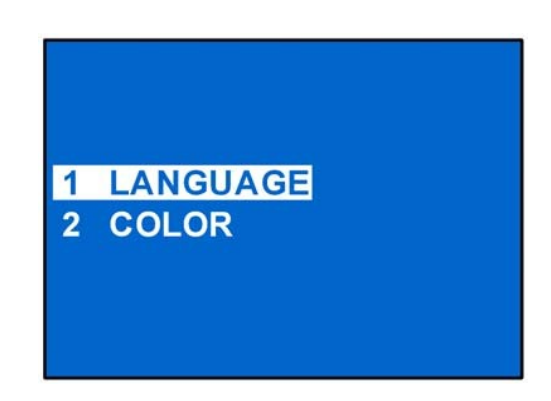

Velg *I SPRÅK* og trykk på Enter for å få tilgang til skjermen for SPRÅK, som vist i Figur 29.

Liebert GXT4 støtter flere språk. Slå opp i konfigurasjonsprogrammets bruksanvisning, lagret på den medleverte CD'en, for fullstendig liste med tilgjengelige språk og instruksjoner om hvordan de skal lastes ned.

### Figur 29 Skjerm for valg av språk

| 1 | English |  |
|---|---------|--|
| 2 | 中文      |  |

Velg 2 FARGE og trykk på Enter for å få tilgang til skjermen for FARGE, som vist i Figur 30.

Figur 30 Skjerm for valg av farge

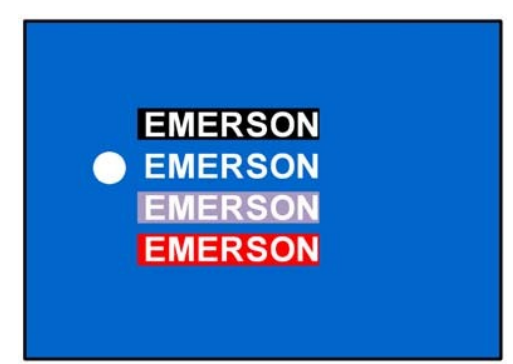

## Skjerm for FABRIKKSTANDARD

Velg *HOVEDMENY -> 2 KONFIGURASJON -> 7 FABRIKKSTANDARD* for å få tilgang til skjermen for FABRIKKSTANDARD, som vist i **Figur 31**.

## Figur 31 Skjerm for Fabrikkstandard

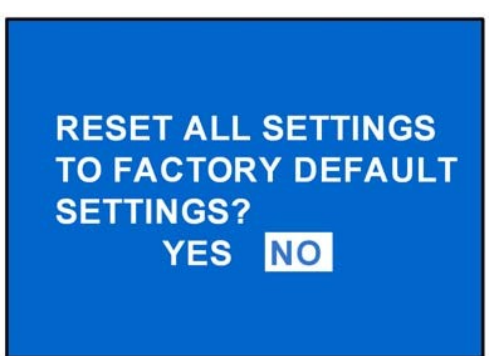

## KONTROLL-skjerm

Velg *HOVEDMENY ->3 KONTROLL* for å få tilgang til skjermen for KONTROLL. Denne skjermen har tre undermenyer, som vist i **Figur 32**.

## Figur 32 Kontrollskjerm

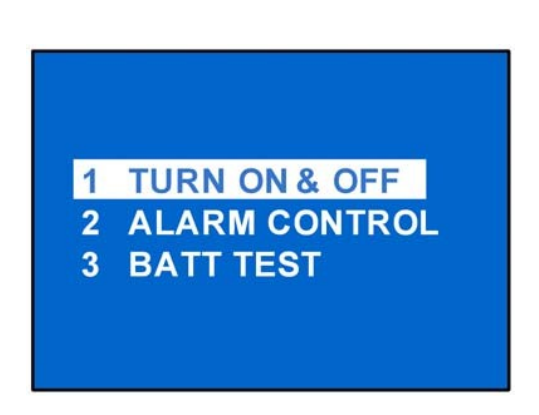

Fra skjermen for KONTROLL, bruk piltastene opp og ned for å flytte markøren til ønsket emne og trykk deretter på Enter for å komme inn på tilhørende undermeny.

## Skjerm for å SLÅ PÅ & AV

Velg *HOVEDMENY -> 3 KONTROLL -> 1 SLÅ PÅ & AV* for å få tilgang til skjermen for SLÅ PÅ & AV. Dette skjermbildet viser en av de to skjermene, avhengig av UPS-enhetens status, som vist i **Figur 33.** 

Figur 33 Skjerm for å Slå på og av UPS-enheten

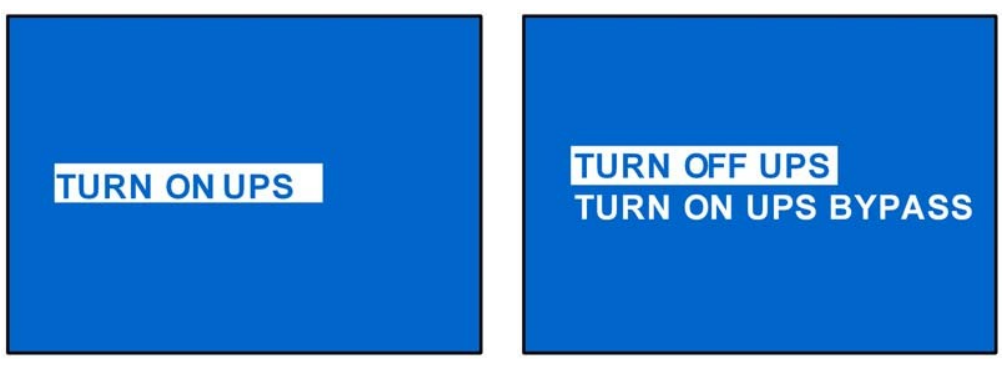

UPS er av

UPS er på

## Skjerm for ALARMKONTROLL

Velg *HOVEDMENY -> 3 KONTROLL-> 2 ALARMKONTROLL* for å få tilgang til skjermen for ALARMKONTROLL, som vist i **Figur 34**. Her kan man stilne alle aktiverte akustiske alarmer. For å slå de akustiske alarmene helt av, referer til KONFIGURASJON> UPS som vist i **Figur 21**.

## Figur 34 Skjerm for alarmkontroll

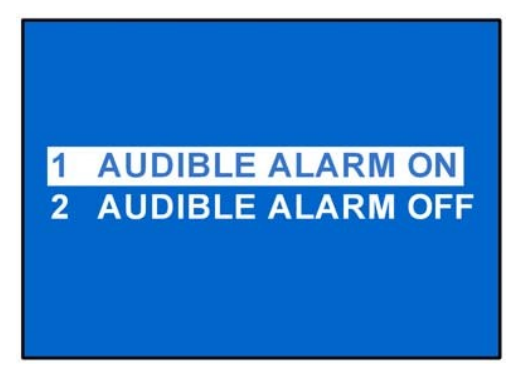

## Skjerm for BATTERITEST

Velg *HOVEDMENY -> 3 KONTROLL-> 3 BATTERITEST* for å få tilgang til skjermen for BATTERITEST, som vist i **Figur 35**.

## Figur 35 Skjerm for Batteritest

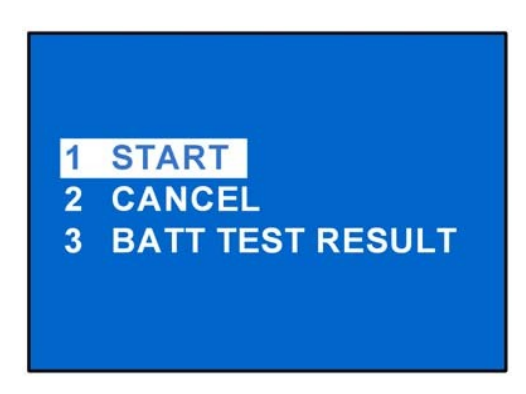

## LOGG-skjerm

Velg *HOVEDMENY* ->4 *LOGG* for å få tilgang til LOGG-skjermen. Denne skjermen har to undermenyer, som vist i **Figur 36.** 

Figur 36 Logg-skjerm

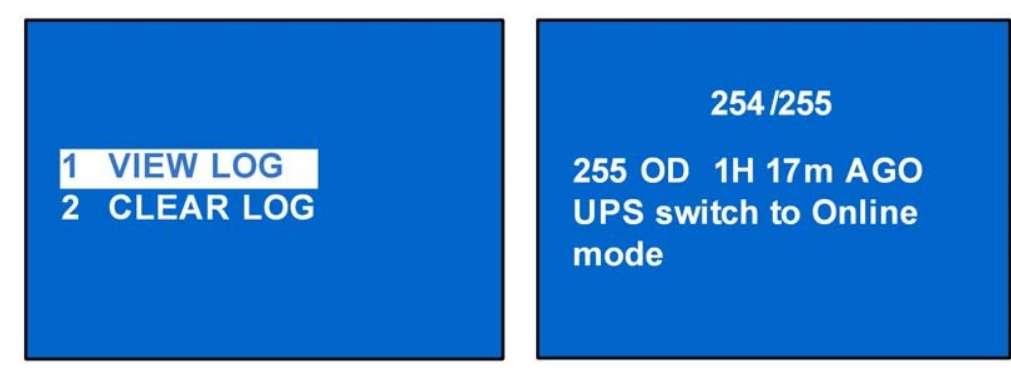

#### Skjerm for SLETT LOGG

Velg HOVEDMENY > LOGG > SLETT LOGG for å få tilgang til skjermen for SLETT LOGG, som vist i Figur 37.

#### Figur 37 Skjerm for Slett logg

| DO YOU WANT TO<br>CLEAR EVENT LOGS? |    |  |
|-------------------------------------|----|--|
| YES                                 | NO |  |

Bruk piltastene opp og ned for å flytte markøren til ønsket emne og trykk deretter på Enter for å bekrefte innstillingene.

#### **INFORMASJON-skjerm**

Velg HOVEDMENY > INFORMASJON for å få tilgang til skjermen med INFORMASJON, som vist i Figur 38.

#### Figur 38 Informasjon-skjerm

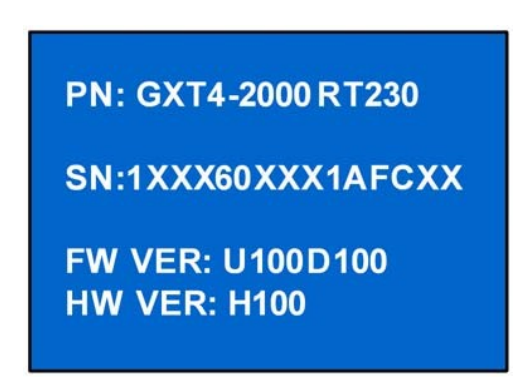

INFORMASJON-skjermen viser UPS-modell, serienummer, programvare- og maskinvare-versjon.

#### Nettverk

Velg HOVEDMENY>NETTVERK for å få tilgang til skjermen for NETTVERK.

Skjermen for NETTVERK viser MAC-adresse og Ipv4 IP-adresse. Hvis Liebert GXT4 er utstyrt med et valgfritt Liebert Intellislot nettverkskort (Liebert IS-WEBCARD), viser skjermen instillinger for IP IPv6-adresse (IPv6 krever konfigurasjon), som vist i **Figur 39**.

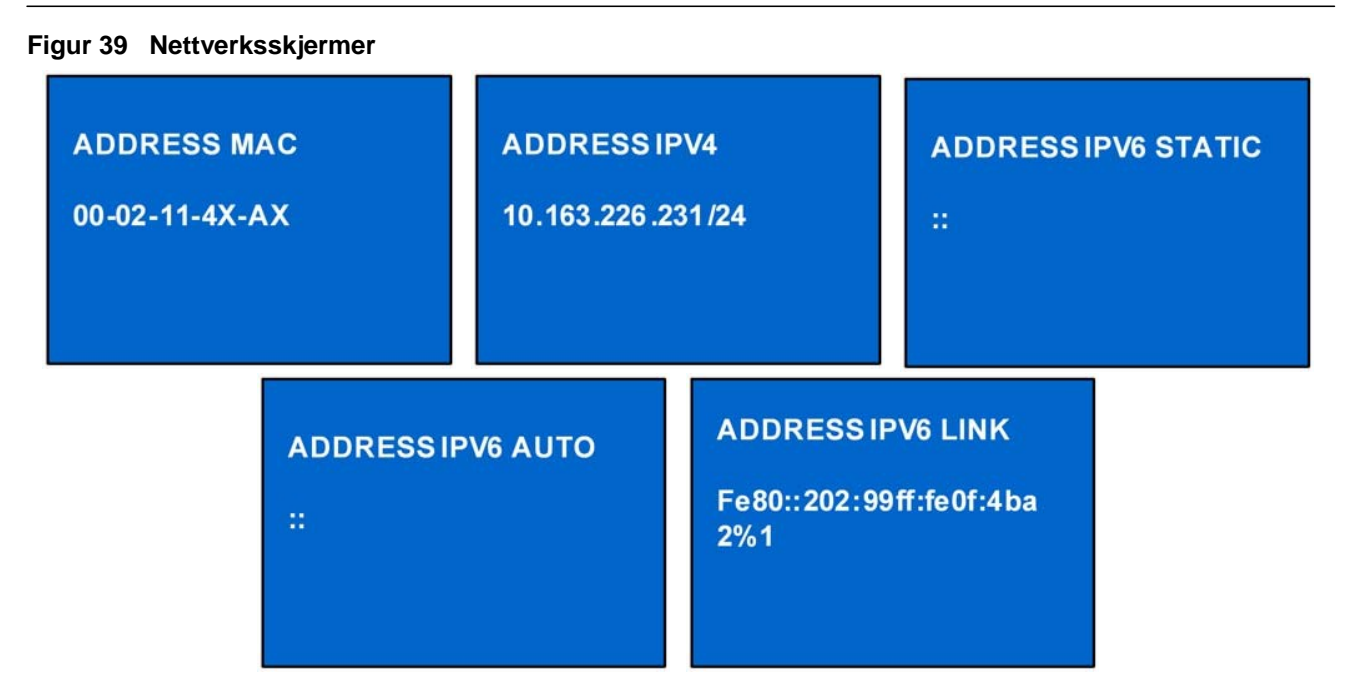

## 3.4.4 Liste med ledetekst

Under drift vises en skjerm med ledetekst for å gi beskjed om eventuelle vilkår og/eller for å be om bekreftelse for en kommando eller andre inngrep. I **Tabell 5** finner man en oversikt over systemets ledetekster og deres betydning.

| Ledetekst                                 | Betydning                                                                                              |
|-------------------------------------------|----------------------------------------------------------------------------------------------------|
| Nettstrøm gjenopprettet                   | Nettstrømmen er gjenopprettet og UPS-enheten går tilbake til vekselstrømmodus (AC).                    |
| UPS tilbake fra tilstand for lavt batteri | UPS-enheten går tilbake til vekselstrømmodus (AC) fra modus for lavt batteri.                          |
| UPS tilbake fra batterimodus              | UPS-enheten går tilbake til vekselstrømmodus (AC) fra batterimodus.                                    |
| UPS egendiagnose vellykket                | UPS-enhetens egendiagnose ble vellykket utført.                                                        |
| UPS utkoblingsordre mottatt               | Utkobling av UPS-enheten ble startet gjennom kommunikasjon.                                            |
| UPS slå av                                | UPS-enheten slår seg av og har ingen utgangseffekt.                                                    |
| UPS slå på                                | UPS-enheten slår seg vellykket på og leverer vernet strøm til lasten.                                  |
| UPS utkoblingsprosess ble avbrutt         | Kommando for utkobling sendt via Liebert Multilink eller SNMP-kort til UPS-enheten, ble avbrutt.       |
| ECO-modus aktivert                        | UPS-enheten er konfigurert for å fungerer i ECO-modus.                                                 |
| ECO-modus deaktivert                      | UPS-enheten er konfigurert for Online-modus, som leverer vernet strøm til lasten gjennom vekselretter. |
| UPS intern temperatur tilbake til normal  | UPS-enhetens interne temperatur er tilbake på et normalt nivå.                                         |
| UPS last tilbake fra overbelastning       | Lasten reduseres og UPS-enheten går tilbake til normal status fra en overbelastning.                   |
| Last på vekselretter                      | Vekselretter er på og leverer beskyttet strøm til lasten.                                              |
| Last på ECO-omkobling                     | UPS-enheten er i ECO-modus; lasten forsynes direkte gjennom nettet for å redusere energiforbruket.     |
| UTGANG1 Lukket Auto/Manuell               | Programmerbar kontakt i utgang 1 har mottatt en kommando for utkobling og har slått seg av.            |
| UTGANG1 Åpen Auto/Manuell                 | Programmerbar kontakt i utgang 1 har mottatt en kommando for innkobling og har slått seg på.           |
| UTGANG2 Lukket Auto/Manuell               | Programmerbar kontakt i utgang 2 har mottatt en kommando for utkobling og har slått seg av.            |
| UTGANG2 Åpen Auto/Manuell                 | Programmerbar kontakt i utgang 2 har mottatt en kommando for innkobling og har slått seg på.           |
| Omkoblingsstrøm gjenopprettet             | Strømforsyning for omkobling er gjenopprettet og UPS-enheten kan gå over til omkobling.                |

#### Tabell 5 Ledetekst og betydning

## 3.4.5 Varselliste

Alle varselmeldinger som vises på UPS-enheten er beskrevet i Tabell 6.

#### Tabell 6Varselliste

| Varsel                                | Beskrivelse                                                                                                    |
|---------------------------------------|----------------------------------------------------------------------------------------------------|
| Nettstrøm ikke tilgjengelig           | Nettstrømmen er ikke tilgjengelig eller kan ikke tilfredsstille UPS-<br>enhetens krav i inngang for å fungere fra nettstrømmen |
| UPS-batteriene lave og snart utbrukte | Batteriets kapasitet er lav og det vil snart være utladet                                                                      |
| UPS har koblet om til batterimodus    | Strømnettet er feilbetinget eller PFC-siden er i feil, UPS-enheten går tilbake til batterimodus                                |
| Last på omkobling                     | UPS går over til omkoblingsmodus, nettstrømmen i inngang gir nå strøm direkte til lasten og lasten er ikke beskyttet           |
| Kablingsfeil inngangseffekt           | L-N linje omvendt eller PE ikke koblet.                                                                                        |
| Omkoblingsstrøm ikke tilgjengelig     | Strøm fra omkobling er ikke tilgjengelig eller kan ikke tilfredsstille UPS-<br>enhetens krav for overføring til omkobling      |
| UPS omkobling for vedlikehold-utgang  | UPS går over til vedlikeholdsomkobling.                                                                                        |

## 3.4.6 Feilliste

Alle feilmeldinger som vises på UPS-enheten er beskrevet i Tabell 7.

#### Tabell 7 Feilliste

| Feil                          | Beskrivelse                                                                            |  |
|-------------------------------|----------------------------------------------------------------------------------------|--|
| Egendiagnose UPS<br>mislykket | Batteriet er dårlig, nesten utladet eller ikke tilkoblet.                              |  |
| UPS overbelastning            | UPS-enheten er overbelastet.                                                           |  |
| Feil på vekselretter          | Vekselretter er i feilstatus.                                                          |  |
| Batteri svakt/dårlig          | Batteriet er dårlig eller nesten utladet.                                              |  |
| Utgang kortsluttet            | Koblingen i utgang har kortsluttet.                                                    |  |
| DC-bussoverspenning           | DC-buss er mangelfull.                                                                 |  |
| UPS overtemperatur            | Overtemperatur har oppstått på UPS-enheten og den går derfor over til omkoblingsmodus. |  |
| Feil på lader                 | Laderen er mangelfull.                                                                 |  |
| Feil på vifte                 | Minst en vifte er mangelfull.                                                          |  |
| DC bussutladingsfeil          | Det har oppstått en feil på DC-DC.                                                     |  |
| Likeretter i ustand           | Det har oppstått en feil på likeretter.                                                |  |

Hvis det forekommer en feil, går UPS-enheten automatisk over til omkoblingsmodus. Innledende driftsmodus vedlikeholdes kun hvis feilen gjelder frakobling av batteriet. Feilmeldingen vises alternativt med UPS-modus en gang i sekundet, den røde feilindikatoren på betjenings- og visningspanelet slår seg på og alarmen lyder uten avbrytelse.

Gå frem på følgende måte hvis det oppstår en feil:

1. Gå inn på skjermen for ALARMKONTROLL (se Figur 34) og velg *AKUSTISK ALARM PÅ* eller *AKUSTISK ALARM AV* for å slå på eller av alarmen.

2. Gå inn på skjermen for HENDELSESLOGG (se Figur 36) og velg VIS LOGG for å se hele hendelsesloggen.

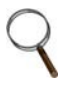

#### MERK

Siden det tar litt tid å laste ned, vil det bli en liten forsinkelse før skjermen for HENDELSESLOGG viser historisk feil-logg.

## 4.0 DRIFT

Dette avsnittet beskriver hvilke kontroller som må utføres før UPS-enheten startes, hvordan man starter den manuelle batteritesten på UPS-enheten, hvordan UPS-enheten slås av og hvordan man kobler nettstrømmen fra UPS-enheten.

MERK

Batteriet på Liebert GXT4 fulllades før levering, men babatterinivået vil gå litt ned under lagring og frakt. For å være sikker på at batterinivået er tilstrekkelig for å beskytte tilkoblet last, lad batteriet i 3 timer før UPS-enheten settes i drift.

## 4.1 Sjekkliste før oppstart av Liebert GXT4

Utfør følgende kontroller før du starter UPSenheten:

- 1. Kontroller at inngangsplugger og last er koblet riktig og på en forsvarlig måte.
- \_\_\_\_\_2. Kontroller at batterikabelen er koblet riktig.
- 3. Kontroller at kommunikasjonskablene er koblet riktig.

#### 4.2 Starte UPS-enheten

- 1. Kobl UPS-enheten til rikig vekselstrøm-utgang.
- 2. kun for 3000VA-modeller Steng inngangsbryter bak på enheten.
- 3. UPS-enheten begynner oppstartssekvensen når vekselstrømmen er tilstede.

MERK

Fra UPS-enheten høres det som normalt en akustisk alarm

- 4. Trykk en gang på en av piltastene på LCD-skjermen og deretter Enter for å slå på UPS-enheten. Fra UPS-enheten høres den akustiske alarmen igjen når utgangskontaktene forsynes gjennom den interne omkoblingen. Alarmen kan høres på nytt når vekselretter forsyner tilkoblet utstyr.
- 5. Kontroller LCD-skjermens indikatorer og alle LED-indikatorer for å være sikker på at UPS-enheten fungerer normalt.
- 6. Kontroller batterinivåets prosentandel på standardskjermen for å være sikker på at den tilkoblede lasten ikke overgår UPS-enhetens nominelle kapasitet.

UPS-enheten forsyner nå den tilkoblede lasten med tilpasset strøm.

#### 4.3 Manuell batteritest

For a starte en manuell batteritest, velg *HOVEDMENY* > *KONTROLL*> *BATTERITEST*>*START*.

- Hvis batteritesten viser resultatet *MISLYKKET*, la UPS-enheten lade batteriene i 24 timer.
- Test batteriet på nytt etter at det har blitt ladet i 24 timer.
- Hvis også den andre batteritesten viser resultatet *MISLYKKET*, ta kontakt med din lokale Emerson<sup>®</sup> forhandler eller Emerson Servicesenter for Nettverk.

#### 4.4 Manuell omkobling

For å utføre en manuell overføring av tilkoblet utstyr til den innebygde omkoblingen:

- 1. Velg *KONTROLL* fra hovedmenyen og trykk deretter på Enter.
- 2. Velg SLÅ PÅ & AV og trykk på Enter.

3. Velg *SLÅ PÅ OMKOBLING UPS* og trykk på Enter. UPS-enheten overfører tilkoblet last til den innebygde omkoblingen.

Hvis den innebygde omkoblingen ikke er tilgjengelig på grunn av problemer med strømnettet, vil det ignoreres at man trykker en gang på denne tasten. Omkoblingens drift indikeres ved at en akustisk alarm utløses og ved at omkoblingens gule indikator lyser. (Hvis andre indikatorer lyser, vennligst referer til **7.0 - Feilsøking**)

## 4.5 Slå av Liebert GXT4

For å slå av UPS-enheten fra LCD-skjermen:

- 1. Fra hovedmeny velger man KONTROLL, trykker på Enter og velger deretter SLÅ PÅ & AV.
- 2. Trykk på Enter.
- 3. Velg SLÅ AV UPS og trykk deretter på Enter.
- 4. Bruk en av piltastene opp eller ned og flytt markøren til bekreftelse av kommando for utkobling og trykk på Enter. UPS-enheten utløser en akustisk alarm; dette er normalt. Strømmen til det tilkoblede utstyret er nå av.
- 5. UPS-skjermen vil fortsatt lyse siden batteriene fremdeles er på lading.

UPS-skjermen vil fortsatt lyse siden batteriene fremdeles er på lagring. UPS-enheten kan nå kobles fra vekselstrømmen og vil koble seg fullstendig ut innen ca. 15 sekunder.

## 4.6 Frakobling av inngangseffekt fra Liebert GXT4

- 1. Etter at UPS-enheten har slått seg av som beskrevet i **4.5. Slå av Liebert GXT4**, dra støpselet ut fra veggkontakten.
- 2. Vent i 30 sekunder og kontroller at alle indikatorer er av og at viften har stoppet opp; dette betyr at utkoblingen er fullført.
- 3. Vri det eksterne batterikabinettets bryter på Off hvis UPS-enheten har et eksternt batterikabinett.

Etter at UPS-enheten er slått av, avbryter den strømforsyningen i utgang og lasten slås av.

## 5.0 KOMMUNIKASJON

Dette avsnittet beskriver de fire ulike kommunikasjonsportene som er plassert bak på UPS-enheten:

- Liebert IntelliSlot<sup>®</sup> -port
- USB-port (standard type B)
- Kommunikasjon via rekkeklemme
- RS232-port (DB9F)

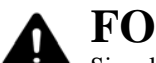

## FORSIKTIG

Signalkablene bør holdes adskilt og føres separat fra alle andre strømkabler for å opprettholde sikkerhetsbarrierene (SELV) og elektromagnetisk kompatibilitet.

## 5.1 Liebert IntelliSlot-kommunikasjonskort

Liebert Intellislot-porten er kompatibel med fire kort, som leveres som tilleggsutstyr:

- Liebert IntelliSlot Web-kort (IS-WEBCARD)
- Liebert IntelliSlot Relé-kort (IS-RELAY)
- Liebert IntelliSlot Multiport-kort (IS-MULTIPORT)
- Liebert IntelliSlot Unity-kort (IS-UNITY-DP)

Liebert Intellislot Web-kort leverer SNMP-overvåking og UPS-styring gjennom nettverket.

Liebert IntelliSlot Relé-kortet leverer potensialfrie relékontakter for applikasjoner med kundespesifikk kabling og gir støtte til Liebert MultiLink<sup>®</sup> programvare for utkobling.

Liebert IntelliSlot MultiPort-kort leverer fire serier med kontakter for å støtte opp til fire datamaskiner som har installert Liebert MultiLink.

Liebert IntelliSlot Unity-kort leverer SNMP- og/eller RS-485-overvåking av UPS-enheten gjennom nettverket og/eller et styringssystem for bygg. Liebert IntelliSlot UNITY gjør det også mulig å overvåke ekstern temperatur, fuktighet og kommando for lukking av kontakter gjennom eksterne sensorer. (Liebert IS-UNITY-DP kompatibilitet vil være en fremtidig versjon, ta kontakt med din lokale Emerson-forhandler for tilgjengelighet.)

Følg instruksjonene som leveres sammen med Liebert IntelliSlot-kortet for å konfigurere Liebert MultiLink®, UPS-enheten eller et hvilket som helst annet tilleggsutstyr for Liebert GXT4. Disse instruksjonene er tilgjengelige på:

#### multilink.liebert.com

#### 5.1.1 Liebert MultiLink

Liebert MultiLink overvåker UPS-enheten uavbrutt og kan slå av datamaskinen eller serveren ved en eventuell alvorlig feil ved strømforsyningen. Liebert MultiLink kan også konfigureres til å koble ut UPS-enheten.

Liebert Multilink kan kommunisere med UPS-enheten gjennom USB-port, RS232-port, stenge kontakter gjennom rekkeklemmen eller gjennom nettverket via SNMP ved å bruke Liebert IS-WEBCARD. Et valgfritt Liebert MultiLink lisens-utstyr tillater også å koble ut flere datamaskiner som er beskyttet av UPS-enheten samtidig.

For videre informasjon angående Liebert IntelliSlot SNMP-kort, Liebert IntelliSlot Web-kort og Liebert MultiLink lisens-utstyr, vennligst gå inn på Liebert sin nettside (**www.liebert.com**) eller ta kontakt med din lokale Emerson<sup>®</sup>-forhandler.

#### 5.2 Kommunikasjon via USB-port

En standard USB-port type B brukes til å koble sammen UPS-enheten og en nettverkserver eller et annet datasystem ved hjelp av Liebert MultiLink<sup>®</sup>.

En standard USB-port er tilrettelagt for å tillate tilkoblingen til en datamaskin eller en nettverkserver. USB-porten kan benyttes for å kommunisere med Liebert GXT4 sitt konfigurasjonsprogram (se avsnitt **5.2.1** for videre informasjon) eller Liebert MultiLink (referer til **5.1.1 - Liebert MultiLink** for beskrivelse), som leveres sammen med UPS-enheten på en CD.

#### 5.2.1 Konfigurasjonsprogram

Konfigurasjonsprogrammet er å finne på Liebert GXT4 CD'en og kan benyttes istedenfor å endre på konfigurasjonsinnstillingene gjennom LCD-skjermen. Konfigurasjonsprogrammet kommuniserer med en datamaskin som kjører Microsoft<sup>®</sup> Windows<sup>®</sup> operativsystem via den inkluderte USB-kabelen.

For de fleste brukere vil standard fabrikkinnstilling være tilstrekkelig. Dette avsnittet gir en rask oversikt over hvilke egenskaper og parametere som kan endres, i tillegg til standard fabrikkinnstilling. Skulle man ha behov for å utføre en hvilken som helst endring, vennligst referer til konfigurasjonsprogrammets brukerveiledning, som finnes på den inkluderte CD'en, for videre informasjon.

Konfigurasjonsprogrammet tillater å endre på følgende egenskaper for Liebert GXT4:

- Endre og stille inn skjermspråk
- Aktivere/deaktivere automatisk restart (forhåndsgitt innstilling er Aktiver)
- Velge drift for frekvensomformer med en utgangsfrekvens som er fastsatt til 50Hz eller 60Hz, deaktivert omkobling (forhåndsgitt innstilling er Automatisk valg med aktivert omkobling)
- Stille inn alarmtid for Lavt batteri fra 2 til 30 minutter (forhåndsgitt innstilling er 2 minutter)
- Aktivere/deaktivere automatisk batteritest (forhåndsgitt innstilling er Aktiver)
- · Aktivere/deaktivere automatisk restart etter at fjernutkobling er fjernet (forhåndsgitt innstilling er Deaktiver)
- Stille inn tilkoblingsmodus for fjernutkobling (forhåndsgitt innstilling er vanligvis Åpen)
- Stille inn automatisk aktivering av utgang etter fjernutkobling (forhåndsgitt innstilling er Deaktiver)
- Stille inn automatisk batteritest til 8, 12, 16, 20, eller 26 uker (forhåndsgitt innstilling er 8 uker)
- Velge antall eksterne batterikabinett koblet til UPS-enheten for å regulere gjenværende batterilevetid, kalkulert av Emerson<sup>®</sup> programvare-produkter (forhåndsgitt innstilling er null)
- Velge en av flere utgangspenninger for å tilpasse de ulike spenningene (se Tabell 8).

#### Tabell 8 Utgangsspenning, alle modeller

| Standard fabrikkinnstilling | Alternativer for utgangsspenning |
|-----------------------------|----------------------------------|
| 230V vekselstrøm            | 200V, 208V, 220V, 230V, 240V     |

## MERK

Innstillingene for utgangsspenning kan ikke endres når UPS-enheten er på og forsyner tilkoblet last med strøm.

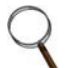

#### MERK

Hvis man programmerer en utgangsspenningen på 220V på en av Liebert GXT4 sine 230V-modeller, vil grenseeffekten for både VA og watt på UPS-enheten reduseres til 96% (referer til 9.0 - Spesifikasjoner for VA- og watt-grenseeffekt).

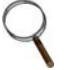

## MERK

- Dette programmet er kompatibelt med UPS-modeller som begynner med 'GXT4,' som for eksempel 'GXT4-3000RT230.' Det er ikke kompatibelt med eldre versjoner av Liebert GXT UPS-enheter.
- Man trenger en datamaskin med Microsoft<sup>®</sup> Windows 2000<sup>®</sup>, Windows XP<sup>®</sup>, Windows Vista<sup>®</sup>, Windows 7 eller Windows 8 for å installere og starte konfigurasjonsprogrammet.

### 5.3 RS-232-port

RS-232-porten bruker en patentert protokoll fra Emerson<sup>®</sup>, laget for å anvendes sammen med Liebert MultiLink<sup>®</sup>. Denne porten gir en sikrere kobling i forhold til en USB-kabel, til datamaskinen eller serveren hvor Liebert MultiLink er installert.

## 5.4 Rekkeklemmekommunikasjon

Rekkeklemmen har åtte stifter, som vist i Figur 40.

### Figur 40 Oversikt over rekkeklemmekommunikasjonens stifter

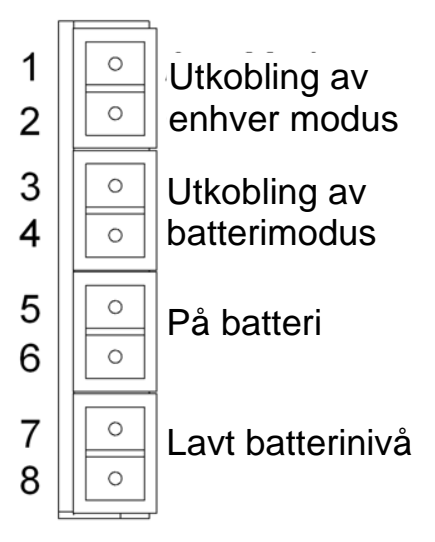

## 5.4.1 Utkobling av enhver modus

Hensikten med Utkobling av enhver modus er å koble ut UPS-enhetens utgang ved å slå av likeretter, vekselretter og den statiske bryteren, slik at lasten ikke tilføres strøm.

Utkobling av enhver modus kan gjennomføres lokalt eller fjernt:

- Lokal utkobling av enhver modus kan utføres ved å kortslutte Stift 1 og Stift 2.
- Fjern utkobling av enhver modus kan utføres ved å bruke en fjernplassert bryter som er koblet til stift 1 og stift 2.

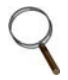

#### MERK

*Fjern utkobling vil bli utført gjennom NO- eller NC-kontakt tilhørende utkobling av enhver modus, avhengig av konfigurasjonsprogrammets innstillinger.* 

En strømbegrensende kilde for denne optokopleren (+12VDC, 50mA) vil være tilgjengelig fra UPS-enheten.

Forbindelsen til UPS-enheten for fjernkobling, vil være via rekkeklemmekontakten.

Kablingen for utkobling av enhver modus må være i samsvar med alle nasjonale og lokale forskrifter for kabling.

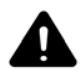

## ADVARSEL

Når man velger alternativet Automatisk aktivering av utgang og UPS-enhetens utgang er deaktivert gjennom Stift 1 og Stift 2, kan Liebert GXT4 sin utgang automatisk slå seg på, uten forhåndsvarsel, hvis forbindelsen til Stift 1 og Stift 2 endres.

## 5.4.2 Utkobling av batterimodus

Utkobling av batterimodus tillater å koble ut UPS-enheten ved å slå av likeretter, vekselretter og statisk bryter, slik at lasten ikke tilføres strøm når UPS-enheten går på batteri. UPS-enhetens driftsstrøm vil fremdeles være aktiv.

Utkobling av batterimodus kan utføres lokalt eller fjernt:

- Lokal utkobling av batterimodus kan utføres ved å kortslutte Stift 3 og Stift 4.
- Fjern utkobling av batterimodus kan utføres ved hjelp av en fjernplassert bryter som er koblet til stift 3 og stift 4.

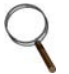

## MERK

Fjern utkobling vil bli utført gjennom NO-kontakt.

En strømbegrensende kilde (+12VDC, 50mA) vil være tilgjengelig fra UPS-enheten.

Forbindelsen til Liebert GXT4 for fjernkobling, vil være via rekkeklemmekontakten.

Kablingen for utkobling i batterimodus må være i samsvar med alle nasjonale og lokale forskrifter og

bestemmelser for kabling.

Dette signalet må ha en varighet på minst 1,5 sekunder.

Et signal for utkobling av batteri medfører ikke umiddelbar utkobling. Det vil derimot utløse en tidsbryter som slår av enheten etter 2 minutter. Tidsbryteren kan ikke stoppes etter at den har blitt utløst. Hvis nettstrømtilførselen gjenopprettes under denne nedtellingen, vil Liebert GXT4 likevel koble seg ut og være avslått i 10 sekunder. En eventuell atuomatisk restart av UPS-enheten når strømtilførselen gjenopprettes, avhenger av innstillingen for automatisk restart.

## 5.4.3 På batteri

På batteri-signalet er en normalt åpen (NO) potensialfri kontakt. Når UPS-enheten tilfører utgangseffekt fra batteriet, er denne potensialfrie kontakten lukket.

#### 5.4.4 Lavt batterinivå

Signalet for lavt batterinivå er en normalt åpen (NO) potensialfri kontakt. Når UPS-enheten tilfører utgangseffekt fra batteriet og har nådd tidspunktet for advarsel om lavt batterinivå, innstilt i konfigurasjonsprogrammet, vil denne potensialfrie kontakten lukkes.

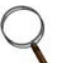

#### MERK

Nominelle verdier for potensialfrie kontakter er:

- Merkespenning: 30V (AC eller DC)
- Merkestrøm: 300mA

## 6.0 VEDLIKEHOLD

Dette avsnittet beskriver hvordan man bytter ut den interne batteripakken, forholdsregler, kontroll av Liebert XT4s status og kontroll av UPS-enhetens funksjoner.

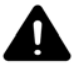

## ADVARSEL

Batteri kan utgjøre en fare for elektriske støt og høy kortslutningsstrøm. Følgende forholdsregler må følges før man bytter ut batteripakken:

- Ta av ringer, klokker og andre metallgjenstander.
- Bruk verktøy med isolert håndtak.
- Ikke legg verktøy eller andre metallgjenstander på batteriene.

• Hvis batteripakken er skadet på en hvilken som helst måte eller viser tegn til lekkasje, ta kontakt med din lokale Emerson<sup>®</sup>-forhandler øyeblikkelig.

- Ikke kasser batteriene ved å brenne dem. Batteriene kan eksplodere.
- Håndter, transporter og resirkuler batteriene i overensstemmelse med lokale forskrifter.

## 6.1 Utbytting av den interne batteripakken

Liebert GXT4 er utviklet for å tillate en trygg utbytting av den interne batteripakken for bruker. Referer til **Tabell 9** for delenummer for de interne batteripakkene på Liebert GXT4 UPS-enheten:

#### Tabell 9 Modellnummer for utbytting av intern batteripakke

| Nominell ytelse<br>UPS, VA | Modellnr. for utbytting av<br>intern batteripakke | Påkrevd<br>antall |
|----------------------------|---------------------------------------------------|-------------------|
| 700/1000                   | GXT4-5A48BATKIT                                   | 1                 |
| 1500                       | GXT4-9A48BATKIT                                   | 1                 |
| 2000                       | GXT4-9A48BATKIT                                   | 1                 |
| 3000                       | GXT4-9A72BATKIT                                   | 1                 |

Les alle sikkerhetsforskrifter før jobben utføres. En faglært bruker kan bytte ut den interne batteripakken når UPS-enheten befinner seg i et miljø med begrenset tilgang (som for eksempel i en rack eller i et serverkabinett). Ta kontakt med din lokale selger eller Emerson-forhandleren for informasjon om prisen på den riktige batteripakken.

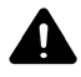

## FORSIKTIG

Fare for eksplosjon hvis batteriet byttes ut med en feil type. Kasser brukte batteri i overensstemmelse med instruksjonene.

## 6.1.1 Prosedyre for utbytting av batteri

- 1. Ta forsiktig av det frontale plastdekselet på UPS-enheten.
- 2. Skru løs og ta av de seks skruene på batteridekselet, som vist i Figur 41.
- 3. Legg batteridekselet og skruene til side, slik at de kan monteres tilbake senere.

## Figur 41 Ta av frontalt plastdeksel og batterideksel

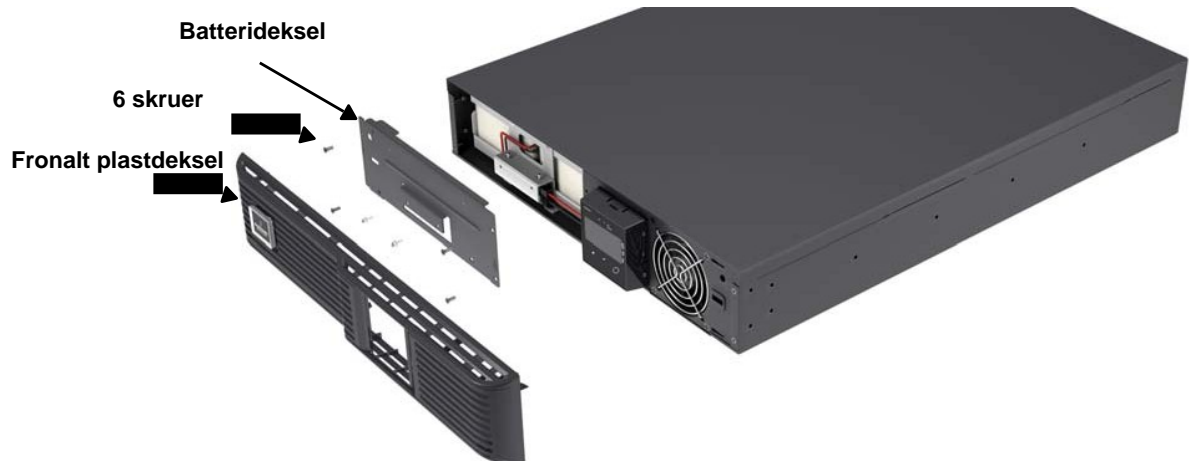

4. Dra batteriledningen forsiktig ut og koble i fra batteripluggen og batteriforbinder, som vist i Figur 42.

## Figur 42 Koble i fra batteripluggen og batteriforbinder (sett forfra)

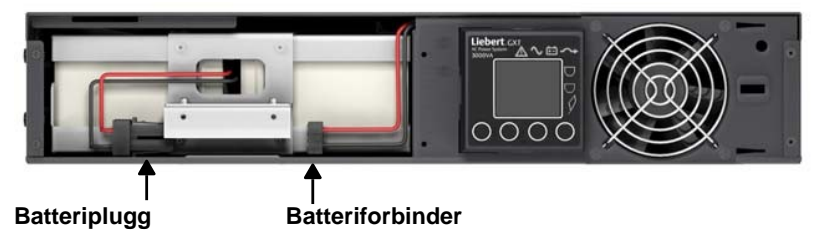

5. Ta tak i batterihåndtaket og dra den interne batteripakken ut fra UPS-enheten, som vist i Figur 43.

#### Figur 43 Dra ut batteriet

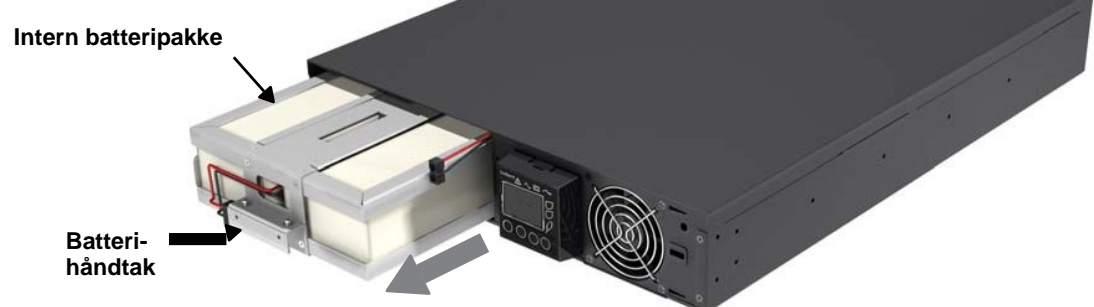

Dra ut batteriet ved hjelp av håndtaket

- 6. Pakk ut den nye interne batteripakken. Vær forsiktig så ikke pakningen ødelegges. Sammenlign den nye og den gamle interne batteripakken for å være sikker på at de er av samme type og modell. Hvis de er like, gå videre til **Punkt 7**; hvis de er ulike, stopp opp og ta kontakt med din lokale Emerson®forhandler eller Emerson kundeservice.
- 7. Plasser den nye interne batteripakken på linje med åpningen og skyv den inn.
- 8. Koble tilbake batteriplugg og batteriforbinder.
- 9. Skyv batteriledningen og den interne batteripakken forsiktig inn i UPS-enheten.
- 10. Monter tilbake batteridekselet med de seks skruene.

11. Monter tilbake det frontale plastdekselet på UPS-enheten.

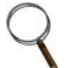

#### MERK

Den interne batteripakken kan byttes ut når systemet er i drift. Man må likevel være forsiktig siden lasten ikke er beskyttet mot forstyrrelser og strømbrudd under denne prosedyren.

Ikke bytt ut batteriet mens UPS-enheten befinner seg i batterimodus. Dette kan forårsake tap av utgangseffekt og vil redusere lastens effekt.

## 6.2 Lading av batteri

Batteriene er ventilregulerte og lekkasjefrie blysyrebatterier som må være ladet for å oppnå forutsett batterilevetid. Liebert GXT4 lader hele tiden batteriene når den er koblet til nettstrømmen i inngang.

Hvis Liebert GXT4 lagres over lengre tid, anbefaler Emerson å koble UPS-enheten til strømnettet i minst 24 timer hver tredje eller fjerde måned for å garantere en fullstendig opplading av batteriene.

## 6.3 Forholdsregler

Selv om Liebert GXT4 er utviklet og produsert for å garantere personlig sikkerhet, kan feil bruk føre til elektriske støt eller brann. Overhold følgende forholdsregler for å ivareta sikkerheten:

- Slå av og koble i fra alle ledninger på Liebert GXT4 før den rengjøres.
- Rengjør UPS-enheten med en tørr klut. Ikke bruk flytende rengjøringsmidler eller aerosolrengjøringsmidler.
- Ikke blokker eller stikk gjenstander inn i ventilasjonshullene eller andre åpninger på UPS-enheten.
- Ikke plasser strømledningen til Liebert GXT4 på steder hvor den kan bli skadet.

## 6.4 Kontroll av UPS-enhetens status

Emerson<sup>®</sup> anbefaler å kontrollere UPS-enhetens driftsstatus hver sjette måned.

- Kontroller om UPS-enheten er i status for feil: Lyser feilindikatoren? Kan det høres en alarm fra UPS-enheten?
- Kontroller om UPS-enheten fungerer i omkoblingsmodus. Vanligvis fungerer den i normal modus. Hvis den fungerer i omkoblingsmodus, stopp opp og ta kontakt med den lokale Emerson-forhandleren eller Emersons kundeservice.
- Kontroller om batteriet utlades. Når nettstrømmen i inngang er normal, skal batteriet ikke utlades. Hvis UPSenheten fungerer i batterimodus, stopp opp og ta kontakt med den lokale Emerson-forhandleren eller Emersons kundeservice.

## 7.0 FEILSØKING

Dette avsnittet beskriver ulike symptomer ved UPS-enheten bruker kan støte på og gir en feilsøkingsveiledning i tilfelle det oppstår et problem med UPS-enheten. Bruk denne informasjonen for å fastslå om det er forhold utenfor UPS-enheten som har forårsaket problemet og hvordan det eventuelt kan løses.

## 7.1 Symptomer hos UPS-enheten

Følgende symptomer indikerer at Liebert GXT4 fungerer på feil måte:

- De tilhørende indikatorene lyser for å indikere at UPS-enheten har oppdaget en feil.
- En alarmsummer utløses og gjør bruker oppmerksom på at UPS-enheten trenger tilsyn.

## 7.1.1 Indikator og LCD

I tillegg til at feilindikator lyser, viser LCD-skjermen feilen. Feil som vises på LCD-skjermen er beskrevet i **Tabell 10** 

| Fremvist feil                     | Årsak                                                                                            | Utbedringsprosedyre                               |
|-----------------------------------|--------------------------------------------------------------------------------------------------|---------------------------------------------------|
| UPS egendiagnose<br>mislykket     | Batteriet er dårlig eller nesten utladet.                                                        | Ta kontakt med kundeservice.                      |
| UPS<br>utkoblingsordre<br>mottatt | UPS-enheten kobler seg ut gjennom kommunikasjon.                                                 | Ta kontakt med kundeservice.                      |
| UPS overbelastning                | UPS-enheten er overbelastet.                                                                     | Reduser lasten og ta kontakt med kundeservice.    |
| Feil på vekselretter              | Vekselretter er beheftet med feil.                                                               | Ta kontakt med kundeservice.                      |
| Batteri svakt/dårlig              | Batteriet er dårlig eller nesten utladet.                                                        | Bytt ut batteriet.                                |
| Utgang kortsluttet                | Forbindelsen i utgang er kortsluttet.                                                            | Kobl ut apparatet og ta kontakt med kundeservice. |
| DC-bussoverspenning               | DC-bussen er beheftet med feil.                                                                  | Ta kontakt med kundeservice.                      |
| UPS overtemperatur                | Det har oppstått en overtemperatur på UPS-enheten og den vil derfor gå over til omkoblingsmodus. | Reduser lasten og ta kontakt med kundeservice.    |
| Feil på lader                     | Batterilader er beheftet med feil.                                                               | Ta kontakt med kundeservice.                      |
| Feil på vifte                     | Minst en vifte er beheftet med feil.                                                             | Ta kontakt med kundeservice.                      |
| DC bussutladingsfeil              | Det har oppstått en feil på DC-DC.                                                               | Ta kontakt med kundeservice.                      |

#### Tabell 10 Beskrivelse av fremviste feil

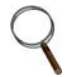

## MERK

Hvis UPS-enheten har oppdaget en feil og det ikke utføres et forsøk på korreksjon innen 2 minutter, vil LCD-skjermens bakgrunnsbelysning blinke (med intervall på 1 sekund) som alarmsignal.

Trykk på en hvilken som helst tast for å gå ut fra alarmmodus. Hvis det ikke utføres et forsøk på korreksjon på USP-enheten, vil LCD-skjermens bakgrunnsbelysning begynne å blinke igjen helt til UPS-feilen korrigeres.

#### 7.1.2 Akustisk alarm

En akustisk alarm utløses sammen med de visuelle indikatorene for å angi en endring i UPS-enhetens driftsstatus. Den akustiske alarmen vil lyde som beskrevet i **Tabell 11**.

Tabell 11 Beskrivelse av akustisk alarm

| Tilstand                                                            | Alarm                                           |
|---------------------------------------------------------------------|-------------------------------------------------|
| Batteriet lades ut                                                  | Lydsignal på et halvt sekund hvert 10. sekund   |
| Lavt batterinivå                                                    | To lydsignal på et halvt sekund hvert 5. sekund |
| Feil på UPS, tilkoblet utstyr på omkobling                          | Lydsignal på 1 sekund hvert 4. sekund           |
| Feil på UPS, ingen strøm til tilkoblet utstyr                       | Vedvarende                                      |
| Overbelastning                                                      | Lydsignal på et halvt sekund hvert halve sekund |
| Utbytting av batteri                                                | Lydsignal på 2 sekunder hvert 2. minutt         |
| Tap av batteri                                                      | Vedvarende                                      |
| Tilkoblingsproblemer (tap av skikkelig jording for UPS-<br>enheten) | Vedvarende                                      |
| Påmindelse om omkobling                                             | Lydsignal på 1 sekund hvert 2. minutt           |

## 7.2 Feilsøking

Hvis det oppstår problemer med UPS-enheten, vennligst referer til **Tabell 12** for å finne frem til årsaken og en eventuell løsning. Ta kontakt med Emerson<sup>®</sup> kundeservice hvis problemet vedvarer.

| Problem                                 | Årsak                                                                                        | Løsning                                                                                                    |  |
|-----------------------------------------|----------------------------------------------------------------------------------------------|----------------------------------------------------------------------------------------------------|--|
| UPS-enheten starter<br>ikke             | UPS-enheten er kortsluttet eller<br>overbelastet                                             | Forsikre seg om at UPS-enheten er slått av. Koble fra all last og kontroller at<br>ingenting er plassert i utgangskontaktene. Kontroller at lasten ikke er defekt eller<br>kortsluttet internt.                                                                                                    |  |
|                                         | Batteriene er ikke tilstrekkelig ladet<br>eller de er frakoblet                              | Forsikre seg om at det interne batteriet er koblet. Hvis ikke, koble det og prøv å<br>starte enheten på nytt. Hvis batteriet er koblet, la UPS-enheten være koblet til<br>strømnettet uavbrutt i 24 timer for å lade opp batteriet og prøv deretter å starte<br>enheten igjen                                                         |  |
|                                         | UPS-enheten er ikke koblet til<br>stikkontakten                                              | UPS-enheten fungerer i batterimodus. Forsikre seg om at UPS-enheten er<br>koblet til stikkontakten på riktig måte.                                                                                                    |  |
| Pattoriindikatoron lusor                | UPS-enhetens vernesikring i<br>inngang er gått/er åpen                                       | UPS-enheten fungerer i batterimodus. Lagre data og lukk applikasjoner. Bytt ut sikringen i UPS-enhetens inngang og start UPS-enheten på nytt.                                                                                                    |  |
| Balleninukaloren iyser                  |                                                                                              | UPS-enheten fungerer i batterimodus. Lagre data og lukk applikasjoner.                                                                                                    |  |
|                                         | Nettstrømmen er utenfor                                                                      | Forsikre seg om at nettstrømspenningen er innenfor akseptable grenser for                                                                                                    |  |
|                                         |                                                                                              | UPS-enheten.                                                                                                    |  |
|                                         | Batteriene er ikke fulladet                                                                  | La UPS-enheten være koblet til strømnettet i minst 24 timer for å lade batteriene.                                                                                                    |  |
| UPS-enheten har redusert reservetid for | UPS-enheten er overbelastet                                                                  | Kontroller indikator for belastningsnivå og reduser belastningen på UPS-<br>enheten.                                                                                                    |  |
| batteriet                               | Det kan være at batteriene er for<br>gamle til å klare å lade seg<br>fullstendig.            | Bytt ut batteriene. Ta kontakt med din lokale forhandleren, Emerson-selger eller<br>Emerson kundeservice for en ny batteripakke.                                                                                                    |  |
| Batteriindikatoren<br>blinker           | Forsyning gjennom batteri er ikke<br>tilgjengelig; vedvarende akustisk<br>signal.            | Kontroller batteriets tilkobling, kople ut UPS-enheten fullstendig og start den på<br>nytt.<br>MERK: Hvis batterikretsen åpnes når UPS-enheten er i drift, vil dette bli<br>oppdaget når neste batteritest utføres.                                                                                                    |  |
| Omkoblingsindikatoren<br>blinker        | Omkoblingen er deaktivert fordi<br>spenning eller frekvens er utenfor<br>aksepterte verdier. | Vekselstrøm i inngang forsyner PFC-inngangen og fungerer som forsyningskilde<br>for omkoblingen. Hvis vekselstrøm er tilgjengelig, men spenningen eller<br>frekvensen overgår akseptabel grense for en sikker drift med en last,<br>deaktiveres omkoblingen og indikatoren blinker for å angi at omkoblingen ikke er<br>tilgjengelig. |  |

Tabell 12 Feilsøkingstabell

Oppgi UPS-enhetens modell og serienummer når det rapporteres et problem med UPS-enheten til Emerson. Disse er plassert på ulike steder for å gjøre det enkelt å finne dem: på det øvre panelet (orientering for rack-installasjon); på venstre side (tårn-orientering); på bakpanelet; fremme på enheten bak plastikkdekselet, og på LCD-skjermen ved å velge *HOVEDMENY> INFORMASJON*.

## 8.0 BATTERIKABINETT

Batterikabinett er tilgjengelige som tilleggsutstyr for Liebert GXT4. Ekstern batteriforbinder og skillebryter er plassert bak på batterikabinettet, som vist i **Figur 44**. For batterikabinettets spesifikasjoner, vennligst referer til **Tabell 15**.

#### Figur 44 Batterikabinett

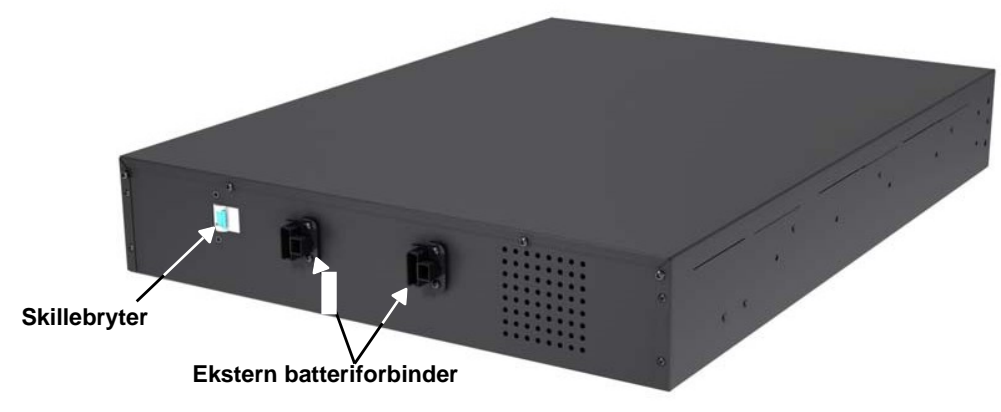

## ADVARSEL

Ikke kom i kontakt med ekstern batteriforbinder og jording uten vernhansker og –klær og uten å ha tatt alle forholdsregler for å unngå elektrisk støt. Batterikretsen og vekselstrømmens inngang er ikke isolert, noe som kan føre til farlig spenning mellom ekstern batteriforbinder og jording.

| 1 | 7 |
|---|---|
| 6 |   |
| 1 | 1 |

## MERK

Eksterne batteriforbindere er kablet i parallell. Begge forbindere kan kobles til enten UPS-enheten eller et annet batterikabinett.

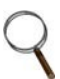

## MERK

Lengden på batterikabelen som leveres som standard med batterikabinettet, er 0,65 m (2,13 ft).

## 9.0 SPESIFIKASJONER

Spesifikasjoner for Liebert GXT4 er oppført i Tabell 13 og Tabell 14.

## Tabell 13 Spesifikasjoner for UPS-enhetene GXT4-700RT230/230E og GXT4-1000RT230/230E

|                               | Produktmodell                                                                        |                                                                     |  |
|-------------------------------|--------------------------------------------------------------------------------------|---------------------------------------------------------------------|--|
|                               | GXT4-700RT230                                                                        | GXT4-1000RT230                                                      |  |
| Parametere                    | GXT4-700RT230E                                                                       | GXT4-1000RT230E                                                     |  |
| Modellens nominelle verdi     | 700VA/630W                                                                           | 1000VA/900W                                                         |  |
| Mal, D x B x H, mm (tommer)   |                                                                                      |                                                                     |  |
| Ennet                         | 408 x 430 x 85 (16,2                                                                 | x 16,9 x 3,4)                                                       |  |
| Forsendelse                   | 617 x 570 x 262 (24,3                                                                | x 22,4 x 10,3)                                                      |  |
| Vekt, kg (pund)               |                                                                                      |                                                                     |  |
| Enhet                         | 18,2                                                                                 | (40)                                                                |  |
| Forsendelse                   | 24 (53); modell                                                                      | "E" 20 (44)                                                         |  |
| AC-inngang                    |                                                                                      |                                                                     |  |
| Spenningsområde (typisk)      | 230VAC nominell; variabel basert på belastning i utgang                              |                                                                     |  |
| 90% ~ 100% belastning         | 177VAC                                                                               | C/280VAC                                                            |  |
| 70% ~ 90% belastning          | 168VAC                                                                               | C/280VAC                                                            |  |
| 30% ~ 70% belastning          | 150VAC                                                                               | C/280VAC                                                            |  |
| 0 ~ 30% belastning            | 115VA0                                                                               | C/280VAC                                                            |  |
| Frekvens                      | 40Hz ~ 70Hz; au                                                                      | itomatisk avsøking                                                  |  |
| Kontakt for inngangseffekt    | C                                                                                    | 14                                                                  |  |
| AC-utgang                     |                                                                                      |                                                                     |  |
| AC-AC nytteeffekt             | > 88% AC-                                                                            | AC, minimum                                                         |  |
| Kontakter i utgang            | C13 × 6                                                                              |                                                                     |  |
| Spenning                      | 200/208/220/230/240VAC (kan konfigureres av bruker); ±3%                             |                                                                     |  |
| Frekvens                      | 50Hz eller 60Hz                                                                      |                                                                     |  |
| Bølgeform                     | Sinusbølge                                                                           |                                                                     |  |
| Overbelastning nettmodus (AC) | 200% i 2 sekunder; 150% i 50 sekunder med overføring til omkobling                   |                                                                     |  |
| Intern batterilader           |                                                                                      |                                                                     |  |
| Ladestrøm, Ampere             | 1                                                                                    | 3                                                                   |  |
| Batteri                       |                                                                                      |                                                                     |  |
| Туре                          | Ventilregulert, lekkasjefritt, blysyre                                               |                                                                     |  |
| Ant x V x Ytelse              | 4 X 12V X 5,0AN                                                                      |                                                                     |  |
| Prod./Delenr. batteri         | YUASA/NPH5-12; CSB/ HR 1221W; CSB/GP1245                                             |                                                                     |  |
| Reservebatteritid             | Se <b>Tabell 17</b> – Batte                                                          | rilevetid                                                           |  |
| Ladetid                       | 5 timer til 90% kapasitet etter fullstendig utlading med 1<br>(Kun interne b         | ed 100% last til automatisk utkobling av UPS-enheten<br>ne batteri) |  |
| Krav til omgivelser           |                                                                                      |                                                                     |  |
| Driftstemp.                   | fra 0°C til +40°C (fra +32°F til +104°F); Tabell 16 – Parametre for driftstemperatur |                                                                     |  |
| Lagringstemp.                 | fra -15°C til +50°C (fra 5°F til 122°F)                                              |                                                                     |  |
| Relativ fuktighet             | 0%RF til 95%RF, uter                                                                 | n kondens                                                           |  |
| Driftshøyde                   | Opptil 3000m (10.000 ft.) ved 25°C (77°F) uten lastreduksjon                         |                                                                     |  |
| Høyde ved lagring             | maksimalt 15.240 (50.000 ft.)                                                        |                                                                     |  |
| Hørbart støy                  | < 46 dBA, 1 meter (3,2ft) fra baksiden                                               |                                                                     |  |
| Byrå                          | < 43 dBA, 1 meter (3,2ft) fra fro                                                    | nt og slæer                                                         |  |
| Olderster                     | IEC/EN/AS 63040 4-2009 CC                                                            | II 1778 Lictod                                                      |  |
| Sikkernet                     | IEC/EN/AS 62040-1:2008, GS mark; UL 17/8 Listed                                      |                                                                     |  |
| RFI/EMI                       | IEC/EN/AS 62040-2 2.Utg. (Kategori C2) =                                             | CISPR22 Klasse A                                                    |  |
| Transport                     | not overspenning IEC/EN 62040-2 2.utg. (IEC/EN 61000-4-5)                            |                                                                     |  |
| l                             |                                                                                      |                                                                     |  |

# Tabell 14 Spesifikasjoner for Liebert GXT4-1500RT230/230E, GXT4-2000RT230/230E og GXT-3000RT230/230E

|                                                                                                    | Produktmodell                                                                  |                          |                                    |                                          |  |  |
|----------------------------------------------------------------------------------------------------|--------------------------------------------------------------------------------|--------------------------|------------------------------------|------------------------------------------|--|--|
| Parametre                                                                                                    | GXT4-1500RT230                                                                 | GXT4-1500RT230E          | GXT4-2000RT230<br>GXT4-2000RT230E  | GXT4-3000RT230<br>GXT4-3000RT230E        |  |  |
| Modellens nominelle ver                                                                                                    | di 1500VA                                                                      | /1350W                   | 2000VA/1800W                       | 3000VA/2700W                             |  |  |
| Mål, L x L x A, mm (tommer)                                                                                                    |                                                                                |                          |                                    |                                          |  |  |
| Enhet                                                                                                    | 497 x 430 x 85<br>(19.6 x 16.9 x 3.3) 602 ><br>(23,7 ×                         |                          |                                    |                                          |  |  |
| Forsendels                                                                                                    | e 617 x 570 x 262 717 x 57<br>(28.2 x 22) (28.2 x 22)                          |                          |                                    |                                          |  |  |
| Vekt. kg (pund)                                                                                                    | (24,3 x 22,4 x 10,3) (20,2 x 22,4 x 10,3)                                      |                          |                                    |                                          |  |  |
| Enhet                                                                                                    | 23,2 (                                                                         | (51,1)                   | 25,5 (56,1)                        | 32,4(71,4)                               |  |  |
| Forsendelse                                                                                                    | 30 (6<br>Modell "E": 2                                                         | 6,1)<br>6 (57.3)         | 32 (70.5)<br>Modell "E": 28 (61.7) | 39 (86)<br>Modell "E": 35 (77 2)         |  |  |
| AC-inngang                                                                                                    |                                                                                | 0 (07.0)                 |                                    |                                          |  |  |
| Spenningsområde (typisk)                                                                                                    | 23(                                                                            | VAC nominell: variabe    | l basert på belastning i i         | utgang                                   |  |  |
| 90% ~ 100% belastning                                                                                                    | 200                                                                            | 177VAC/280VAC            |                                    | 196VAC/280VAC                            |  |  |
|                                                                                                    |                                                                                | 400\/40/200\/40          |                                    | 1001/10/2001/10                          |  |  |
| 20% ~ 70% belastning                                                                                                    |                                                                                | 168VAC/280VAC            |                                    | 184VAC/280VAC                            |  |  |
| $0 \sim 30\%$ belastning                                                                                                    |                                                                                | 115VAC/280VAC            |                                    | 115VAC/280VAC                            |  |  |
| Frekvens                                                                                                    |                                                                                | 40Hz ~ 70Hz; automati    | isk avsøking                       |                                          |  |  |
| Kontakt for inngangseffekt                                                                                                    | C14                                                                            |                          | C20                                | 20                                       |  |  |
|                                                                                                    |                                                                                |                          |                                    |                                          |  |  |
| AC-AC pytteeffekt                                                                                                    |                                                                                |                          |                                    |                                          |  |  |
| Kontakt i utgang                                                                                                    |                                                                                | C13 x 6                  | 5, minimum                         | C13 x 6: C19 x 1                         |  |  |
| Spenning                                                                                                    | 200/208/220/230/240V/AC (kan konfigurares av bruker): +3%                      |                          |                                    |                                          |  |  |
| Frekvens                                                                                                    | 50Hz eller 60Hz                                                                |                          |                                    |                                          |  |  |
| Bølgeform                                                                                                    | Sinusbalae                                                                     |                          |                                    |                                          |  |  |
| Overbelastning nettmodus                                                                                                    | s (AC) 200% i 2 sekunder; 150% i 50 sekunder 200°<br>150%                      |                          |                                    | 200% i 2 sekunder;<br>150% i 55 sekunder |  |  |
| Intern batterilader                                                                                                    |                                                                                |                          |                                    |                                          |  |  |
| Ladestrøm, Ampere                                                                                                    | 1,8                                                                            | 88                       | 2,71                               | 2,5                                      |  |  |
| Batteri                                                                                                    | · · · · · · · · · · · · · · · · · · ·                                          |                          | ,                                  | ,                                        |  |  |
| T                                                                                                    | уре                                                                            | Ventilregulert, lekkas   | jefritt, blysyre                   |                                          |  |  |
| Ant × V× Ytelse                                                                                                    | 4 × 12V × 9,0Ah                                                                | 4 x 12V x 7,0Ah          | 4 × 12V × 9,0Ah                    | 6 × 12V × 9,0Ah                          |  |  |
| Prod./Delenr. batteri                                                                                                    | Panasonic<br>& C                                                               | /UP-RW1245; CSB/ HF      | R 1234W F2; CSB/UPS                | 12460 F2;                                |  |  |
| Reservebatteritid                                                                                                    | u c                                                                            | Se Tabell 17 -           | Batterilevetid                     |                                          |  |  |
| Ladetid                                                                                                    |                                                                                |                          | Batternevetia                      |                                          |  |  |
| til 90% kapasitet etter fullstendig utlading med 100% last<br>til automatisk utkobling av UPS-enheten (Kun<br>interne batteri) | 6 timer                                                                        | er 5 timer               |                                    |                                          |  |  |
| Krav til omgivelser                                                                                                    |                                                                                |                          |                                    |                                          |  |  |
| Driftstemp.                                                                                                    | dfra 0°C til 40°C (fra 32°F til 104°F); Tabell 16 – Parametre driftstemperatur |                          |                                    |                                          |  |  |
| Lagringstemp.                                                                                                    | fra -15°C til +50°C (fra 5°F til 122°F)                                        |                          |                                    |                                          |  |  |
| Relativ fuktighet                                                                                                    |                                                                                | fra 0%RF til 95%         | RF, uten kondens                   |                                          |  |  |
| Driftshøyde                                                                                                    | Oppt                                                                           | il 3000m (10.000 ft.) ve | d 25ºC (77ºF) uten lasti           | reduksjon                                |  |  |
| Høyde for lagring                                                                                                    |                                                                                | maksimalt 15             | .000m (50.000 ft.)                 | -                                        |  |  |
| Hørbart støy                                                                                                    | < 45 dBA max. ved 1 meter (3,2ft.)                                             |                          |                                    |                                          |  |  |

# Tabell 14 Spesifikasjoner for Liebert GXT4-1500RT230/230E, GXT4-2000RT230/230E og GXT-3000RT230/230E

| · · · · · · · · · · · · · · · · · · · | Produktmodell                                                     |                 |                                   |                                   |  |  |  |  |
|---------------------------------------|-------------------------------------------------------------------|-----------------|-----------------------------------|-----------------------------------|--|--|--|--|
|                                       | l rodukinouci                                                     |                 |                                   |                                   |  |  |  |  |
| Parametre                             | GXT4-1500RT230                                                    | GXT4-1500RT230E | GXT4-2000RT230<br>GXT4-2000RT230E | GXT4-3000RT230<br>GXT4-3000RT230E |  |  |  |  |
| Modellens niminelle verdi             | 1500VA                                                            | /1350W          | 2000VA/1800W                      | 3000VA/2700W                      |  |  |  |  |
| Byrå                                  |                                                                   |                 |                                   |                                   |  |  |  |  |
| Sikkerhet                             | IEC/EN/AS 62040-1:2008, GS mark; (3000VA modell: UL 1778 listed ) |                 |                                   |                                   |  |  |  |  |
| RFI/EMI                               | IEC/EN/AS 62040-2 2. Utg. (Kategori C2) = CISPR22 Klasse A        |                 |                                   |                                   |  |  |  |  |
| Immunitet mot overspenning            | IEC/EN 62040-2 2. Utg. (IEC/EN 61000-4-5)                         |                 |                                   |                                   |  |  |  |  |
| Transport                             | ISTA prosedyre 1A                                                 |                 |                                   |                                   |  |  |  |  |

## Tabell 15 Spesifikasjoner for batterikabinett

|                             | Modelinummer                                                                         |                                      |  |  |  |  |
|-----------------------------|--------------------------------------------------------------------------------------|--------------------------------------|--|--|--|--|
| Parameter                   | GXT4-48VBATT<br>GXT4-48VBATTE                                                        | GXT4-72VBATT<br>GXT4-72VBATTE        |  |  |  |  |
| Brukes m/UPS-modell         | GXT4-700RT230/230E, GXT4-1000RT230/230E,<br>GXT4-1500RT230/230E, GXT4-2000RT230/230E | GXT4-3000RT230/230E                  |  |  |  |  |
| Mål, L x B x H, mm (tommer) |                                                                                      |                                      |  |  |  |  |
| Enhet                       | 497 x 430 x 85 (19,7 x 16,9 x 3,3)                                                   | 602 x 430 x 85 (23,6 x 16,9 x 3,3)   |  |  |  |  |
| Forsendelse                 | 617 x 570 x 262 (24,3 x 22,4 x 10,3)                                                 | 717 x 570 x 262 (28,2 x 22,4 x 10,3) |  |  |  |  |
| Vekt, kg (pund)             |                                                                                      |                                      |  |  |  |  |
| Enhet                       | 32 (70,5)                                                                            | 42 (92,6)                            |  |  |  |  |
| Forsendelse                 | 39 (86)<br>Modell "E" 35 (77,2)                                                      | 50 (110)<br>Modell "E" 46 (101,4)    |  |  |  |  |
| Batteriparametre            |                                                                                      |                                      |  |  |  |  |
| Туре                        | Ventilregulert, lekkasjefritt, bly                                                   | syre                                 |  |  |  |  |
| Ant × V× Ytelse             | 2 × 4 × 12V × 9,0Ah                                                                  | 2 × 6 × 12V × 9,0Ah                  |  |  |  |  |
| Prod./delenr. batteri       | Panasonic/UP-RW1245 CSB/HR 1234W F2; CSB/UPS 12460 F2                                |                                      |  |  |  |  |
| Reservebatteritid           | Se Tabell 17 - Batterilevetid                                                        |                                      |  |  |  |  |
| Krav til omgivelser         |                                                                                      |                                      |  |  |  |  |
| Driftstemperatur            | fra 0°C til 40°C (fra 32°                                                            | F til 104ºF)                         |  |  |  |  |
| Lagringstemperatur          | fra -15ºC til +40ºC (fra 19                                                          | °F til 104°F)                        |  |  |  |  |
| Relativ fuktighet           | fra 0% til 95%, uten kondens                                                         |                                      |  |  |  |  |
| Driftshøyde                 | Opptil 3000m (10.000 ft.) ved 40°C (77°F)                                            | uten lastreduksjon                   |  |  |  |  |
| Høde for lagring            | maksimum 15.000m (5                                                                  | 50.000 ft.)                          |  |  |  |  |
| Agenzia                     |                                                                                      |                                      |  |  |  |  |
| Sicurezza                   | IEC/EN/AS 62040-1:2008, GS mark                                                      |                                      |  |  |  |  |
| RFI/EMI                     | FCC del15, Klasse A=CISPR22 Klasse A                                                 |                                      |  |  |  |  |
| Imm. mot overspenning       | IEC 62040-2 2. Utg.: 20                                                              | 06                                   |  |  |  |  |
| Transport                   | ISTA prosedyre 1A                                                                    |                                      |  |  |  |  |
| Tabell 16 Parametre for     | r driftstemperatur                                                                   |                                      |  |  |  |  |

| Romtemperatur, °C (°F)                         | 25-30 (77-86) | 30-35 (86-95) | 35-40 (95-104) |
|------------------------------------------------|---------------|---------------|----------------|
| Maksimal lastreduksjon av                      |               |               |                |
| utgangseffektfaktor<br>ved maksimal belastning | 100%-93%      | 93%-86%       | 86%-79%        |

### Tabell 17Batterilevetid

|                            |                                | Levetid i minutter* |        |        |                    |        |        |
|----------------------------|--------------------------------|---------------------|--------|--------|--------------------|--------|--------|
| Antall<br>batteri/kabinett | Prosentandel<br>lastekapasitet | 700VA               | 1000VA | 1500VA | 1500VA<br>Modell E | 2000VA | 3000VA |
|                            | 10%                            | 105                 | 91     | 112    | 75                 | 81     | 91     |
|                            | 20%                            | 62                  | 38     | 51     | 36                 | 37     | 39     |
|                            | 30%                            | 37                  | 31     | 34     | 23                 | 23     | 23     |
|                            | 40%                            | 32                  | 23     | 23     | 16                 | 16     | 16     |
| Internt batteri            | 50%                            | 27                  | 17     | 18     | 12                 | 12     | 12     |
|                            | 60%                            | 22                  | 14     | 14     | 9                  | 9      | 9      |
|                            | 70%                            | 18                  | 11     | 11     | 7                  | 7      | 7      |
|                            | 80%                            | 15                  | 9      | 9      | 6                  | 5      | 5      |
|                            | 90%                            | 13                  | 8      | 7      | 5                  | 4      | 4      |
|                            | 100%                           | 11                  | 6      | 6      | 4                  | 3      | 3      |
|                            | 10%                            | 427                 | 334    | 330    | 321                | 222    | 302    |
|                            | 20%                            | 303                 | 166    | 160    | 152                | 137    | 139    |
|                            | 30%                            | 164                 | 138    | 128    | 108                | 94     | 95     |
|                            | 40%                            | 145                 | 108    | 97     | 81                 | 66     | 66     |
| Internt batteri            | 50%                            | 126                 | 92     | 72     | 66                 | 49     | 48     |
| Eksternt                   | 60%                            | 106                 | 72     | 54     | 51                 | 39     | 41     |
| batterikabinett            | 70%                            | 94                  | 56     | 46     | 40                 | 34     | 34     |
|                            | 80%                            | 78                  | 48     | 38     | 35                 | 28     | 27     |
|                            | 90%                            | 69                  | 40     | 34     | 31                 | 23     | 23     |
|                            | 100%                           | 61                  | 37     | 31     | 26                 | 20     | 21     |
|                            | 10%                            | 480                 | 457    | 447    | 404                | 426    | 431    |
|                            | 20%                            | 434                 | 333    | 315    | 306                | 201    | 205    |
|                            | 30%                            | 329                 | 224    | 186    | 175                | 149    | 150    |
|                            | 40%                            | 273                 | 166    | 151    | 142                | 124    | 124    |
| Internt hatteri            | 50%                            | 203                 | 151    | 131    | 123                | 97     | 97     |
| + 2                        | 60%                            | 164                 | 135    | 107    | 100                | 75     | 76     |
| Eksterne                   | 70%                            | 153                 | 113    | 92     | 81                 | 61     | 63     |
| batteritabiliett           | 80%                            | 142                 | 103    | 74     | 71                 | 50     | 50     |
|                            | 90%                            | 131                 | 92     | 64     | 62                 | 41     | 45     |
|                            | 100%                           | 121                 | 78     | 53     | 49                 | 38     | 41     |
|                            | 10%                            | 480                 | 480    | 467    | 432                | 451    | 455    |
|                            | 20%                            | 461                 | 442    | 424    | 399                | 322    | 325    |
|                            | 30%                            | 439                 | 337    | 311    | 284                | 195    | 196    |
|                            | 40%                            | 345                 | 305    | 199    | 179                | 154    | 155    |
|                            | 50%                            | 323                 | 208    | 160    | 155                | 136    | 136    |
| Internt batteri            | 60%                            | 300                 | 166    | 146    | 136                | 111    | 112    |
| + 3<br>Eksterne            | 70%                            | 213                 | 155    | 131    | 126                | 96     | 98     |
| batterikabinett            | 80%                            | 189                 | 144    | 111    | 105                | 78     | 79     |
|                            | 90%                            | 163                 | 132    | 99     | 94                 | 68     | 70     |
|                            | 100%                           | 156                 | 122    | 83     | 80                 | 56     | 60     |

|                                                       |                                | Levetid i minutter |        |        |                    |        |        |
|-------------------------------------------------------|--------------------------------|--------------------|--------|--------|--------------------|--------|--------|
| Antall<br>batteri/kabinett                            | Prosentandel<br>lastekapasitet | 700VA              | 1000VA | 1500VA | 1500VA<br>Modell E | 2000VA | 3000VA |
|                                                       | 10%                            | 480                | 480    | 480    | 480                | 466    | 480    |
|                                                       | 20%                            | 480                | 460    | 444    | 428                | 421    | 423    |
|                                                       | 30%                            | 458                | 436    | 340    | 320                | 306    | 307    |
|                                                       | 40%                            | 442                | 340    | 309    | 286                | 192    | 192    |
| Internt batteri                                       | 50%                            | 425                | 315    | 205    | 201                | 157    | 157    |
| Eksterne                                              | 60%                            | 336                | 218    | 165    | 161                | 142    | 143    |
| batterikabinett                                       | 70%                            | 319                | 195    | 153    | 149                | 127    | 128    |
|                                                       | 80%                            | 301                | 165    | 141    | 138                | 107    | 109    |
|                                                       | 90%                            | 213                | 156    | 130    | 126                | 95     | 97     |
|                                                       | 100%                           | 197                | 147    | 112    | 108                | 80     | 81     |
|                                                       | 10%                            | 480                | 480    | 480    | 480                | 480    | 480    |
|                                                       | 20%                            | 480                | 467    | 457    | 434                | 438    | 440    |
|                                                       | 30%                            | 465                | 447    | 431    | 410                | 331    | 332    |
|                                                       | 40%                            | 452                | 428    | 333    | 316                | 224    | 225    |
| laterat bottor:                                       | 50%                            | 438                | 341    | 307    | 286                | 189    | 189    |
| Internt batteri<br>+ 5<br>Eksterne<br>batterikabinett | 60%                            | 425                | 320    | 208    | 201                | 158    | 159    |
|                                                       | 70%                            | 344                | 227    | 167    | 161                | 146    | 147    |
|                                                       | 80%                            | 329                | 208    | 158    | 153                | 133    | 135    |
|                                                       | 90%                            | 315                | 189    | 148    | 144                | 120    | 122    |
|                                                       | 100%                           | 301                | 164    | 139    | 135                | 104    | 106    |
|                                                       | 10%                            | 480                | 480    | 480    | 480                | 480    | 480    |
|                                                       | 20%                            | 480                | 480    | 466    | 456                | 450    | 452    |
|                                                       | 30%                            | 480                | 458    | 444    | 434                | 420    | 421    |
| Internt<br>batteri + 6<br>Eksterne<br>batterikabinett | 40%                            | 462                | 442    | 422    | 404                | 319    | 319    |
|                                                       | 50%                            | 451                | 426    | 328    | 314                | 217    | 217    |
|                                                       | 60%                            | 440                | 341    | 305    | 284                | 186    | 187    |
|                                                       | 70%                            | 428                | 323    | 209    | 201                | 159    | 160    |
|                                                       | 80%                            | 368                | 306    | 184    | 178                | 148    | 150    |
|                                                       | 90%                            | 336                | 217    | 161    | 155                | 137    | 139    |
|                                                       | 100%                           | 325                | 201    | 153    | 149                | 126    | 128    |

## Tabell 17 Batterilevetid (fortsettelse)

Oppførte tider er omtrentlig. De baserer seg på nye, fulladede standard batterier som fungerer ved en temperatur på 25°C (77°F) med 100% resistiv UPS-belastning. Ovennevnte levetider kan variere med ±5% på grunn av batterienes produksjonsforskjeller.

## 9.1 Registrering av produktgaranti

Det kreves ikke registrering for å aktivere produktgarantien på en Liebert UPS-enhet. Registeringen er nødvendig for å kvalifisere seg for Løfte om produktbeskyttelse. Gå inn på Emerson Network Power<sup>®</sup> sitt nettsted og fyll ut skjemaet online:

www.emersonnetworkpower.com/en-US/Forms/Pages/LiebertProductWarrantyRegistration.aspx

• Hvis du ønsker å kontakte garantistøtte via e-mail, skriv til: dpg.warranty@emerson.com

## 9.2 Teknisk støtte

Kontakter for teknisk støtte er oppført på baksiden av dette dokumentet. For å ta kontakt med Emerson produktstøtte:

#### Telefon

- NORD-AMERIKA: 1-800-222-5877
- ANDRE LAND: 00-800-1155-4499

### E-mail

• TEKNISK STØTTE: liebert.upstech@emerson.com

Spesifikasjoner

Spesifikasjoner

Teknisk støtte/ service Nettsted www.liebert.com Overvåking liebert.monitoring@emerson.com 800-222-5877 Utenfor Nord-Amerika: +00800 1155 4499 Ènfaset UPS & Serverkabinett liebert.upstech@emerson.com 800-222-5877 Utenfor Nord-Amerika: +00800 1155 4499 Trefaset UPS & Elektriske system 800-543-2378 Fuori dal Nord-America: 614-841-6598 Miljøsystem 800-543-2778 Utenfor USA: 614-888-0246 Lokalitet USA 1050 Dearborn Drive P.O. Box 29186 Columbus, OH 43229 Europa Via Leonardo Da Vinci, 8 Zona Industriale Tognana 35028 Piove Di Sacco (PD) Italy +39 049 9719 111 Selv om alle mulige forholdsregler er tatt for å sikre at innholdet i denne Faks: +39 049 5841 257 bruksanvisningen er nøyaktig og fullstendig, fraskriver Liebert Asia Corporation seg ethvert ansvar for skader grunnet bruken av denne -29/F, The Orient Square Building informasjonen eller for eventuelle feil eller utelatelser. © 2014 Liebert Corporation F. Ortigas Ir. Road, Ortigas Center Alle rettigheter er reservert over hele verden. Spesifikasjoner kan endres Pasig City 1605 uten forvarsel Filippinene +63 2 687 6615 ® Liebert er et registrert varemerke for Liebert Corporation. Alle navn som omtales er varemerker eller registrerte varemerker for sine respektive eiere. Faks: +63 2 730 9572 SLI-23196NOR\_REV1\_05-15 **Emerson Network Power** Liebert www.emerson.com www.EmersonNetworkPower.com